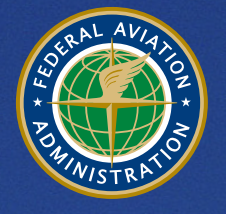

U.S. Department of Transportation Federal Aviation Administration

# Aviation Environmental Design Tool (AEDT)

## Version 3d

## **Installation Manual**

March 2021

## **Table of Contents**

| 1                     | Installati                                   | Installation Introduction                                                                                                    |  |  |  |  |  |
|-----------------------|----------------------------------------------|----------------------------------------------------------------------------------------------------|--|--|--|--|--|
| 2                     | Technica                                     | Technical Assistance                                                                                                    |  |  |  |  |  |
| 3 System Requirements |                                              |                                                                                                    |  |  |  |  |  |
|                       | 3.1 Not                                      | e for International Users                                                                                                    |  |  |  |  |  |
|                       | 3.1.1                                        | SQL Server Collation                                                                                                    |  |  |  |  |  |
|                       | 3.1.2                                        | Windows Region and Language6                                                                                                    |  |  |  |  |  |
|                       | 3.1.3                                        | Windows System Locale7                                                                                                    |  |  |  |  |  |
|                       | 3.1.4                                        | Windows Performance Counter8                                                                                                    |  |  |  |  |  |
|                       | 3.2 Upg                                      | grading from SQL Server 2012 to SQL Server 20179                                                                                                    |  |  |  |  |  |
|                       | 3.2.1                                        | In-Place Upgrade of SQL Server 2012 Instance to SQL Server 20179                                                                                    |  |  |  |  |  |
| 4                     | Installati                                   | on Package Contents                                                                                                    |  |  |  |  |  |
|                       | 4.1 Mic                                      | rosoft SQL Server Software                                                                                                    |  |  |  |  |  |
|                       | 4.1.1                                        | Microsoft SQL Server 2017 Express Edition11                                                                                                    |  |  |  |  |  |
|                       | 4.1.2                                        | SQL Server 2017 for Microsoft Windows Latest Cumulative Update                                                                                      |  |  |  |  |  |
|                       | 4.1.3                                        | SQL Server Management Studio Express11                                                                                                    |  |  |  |  |  |
|                       | 4.2 AEC                                      | )T Software                                                                                                    |  |  |  |  |  |
| 5                     | Software                                     | e Installation                                                                                                    |  |  |  |  |  |
|                       | 5.1 Тур                                      | ical Installation Configurations12                                                                                                    |  |  |  |  |  |
|                       | 5.1.1                                        | Standalone Installation Configuration12                                                                                                    |  |  |  |  |  |
|                       | 5.1.2                                        | Client – Server Installation Configuration12                                                                                                    |  |  |  |  |  |
|                       | 5.2 Inst                                     | all Microsoft SQL Server                                                                                                    |  |  |  |  |  |
|                       | 5.2.1                                        | Instructions for Installing the SQL Server 2017 Express Edition13                                                                                   |  |  |  |  |  |
|                       | 5.2.2                                        | SQL Server 2017 – Remove Startup Parameter25                                                                                                    |  |  |  |  |  |
|                       | 5.2.3                                        | Install Microsoft SQL Server Management Studio                                                                                                    |  |  |  |  |  |
|                       | 0.2.0                                        |                                                                                                    |  |  |  |  |  |
|                       | 5.2.4                                        | SQL Server – sysadmin Server Role                                                                                                    |  |  |  |  |  |
|                       | 5.2.4<br>5.2.5                               | SQL Server – sysadmin Server Role                                                                                                    |  |  |  |  |  |
|                       | 5.2.4<br>5.2.5<br>5.3 Inst                   | SQL Server – sysadmin Server Role                                                                                                    |  |  |  |  |  |
|                       | 5.2.4<br>5.2.5<br>5.3 Inst<br>5.3.1          | SQL Server – sysadmin Server Role                                                                                                    |  |  |  |  |  |
|                       | 5.2.4<br>5.2.5<br>5.3 Inst<br>5.3.1<br>5.3.2 | SQL Server – sysadmin Server Role27SQL Server – Maximum Server Memory Setting27all AEDT 3d29Older AEDT Installations and AEDT 3d29Install AEDT 3d32 |  |  |  |  |  |

| 5.3.3    | User-Defined AEDT Study Databases on a SQL Server 2012 Instance | .40 |
|----------|-----------------------------------------------------------------|-----|
| 5.3.4    | Upgrade User-Defined AEDT Study Databases                       | 40  |
| 5.4 Opt  | ional – Install AEDT Distributed Processing Service             | 41  |
| 5.4.1    | Setup AEDT Client                                               | 43  |
| 5.4.2    | Setup Taskmaster Servers Running Distributed Processing Service | 43  |
| 5.5 Mar  | nage AEDT Databases                                             | 49  |
| 5.5.1    | Connect to SQL Server Instance in SQL Server Management Studio  | .49 |
| 5.5.2    | Verify AEDT System Database Versions                            | 49  |
| 5.5.3    | Backup SQL Server Database                                      | 50  |
| 5.5.4    | Restore SQL Server Database                                     | 51  |
| 5.5.5    | Delete SQL Server Database                                      | 54  |
| 5.6 Step | os to Uninstall AEDT                                            | 55  |

## **1** Installation Introduction

This document provides instructions on how to install the AEDT 3d. It is important to follow the installation instructions in the order listed below, as Microsoft SQL Server 2017 is a prerequisite for AEDT 3d. Installation components must run locally.

- 1. Install Microsoft SQL Server 2017
- 2. Install AEDT 3d

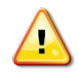

To install software, the user must have administrative rights to the computer.

## 2 Technical Assistance

The AEDT Support website, <u>https://aedt.faa.gov/</u>, is the technical support hub for AEDT. Support requests, feedback on bugs, and feature requests should be submitted through this website. The AEDT installer and support resources such as documentation and frequently asked questions (FAQ) are also available on the AEDT Support website. Register on the website to request support or submit feedback on AEDT. Additional options for support include:

- E-mail: <u>aedt-support@dot.gov</u>
- Phone: 617-494-2603

Please include the AEDT Administrative File when requesting technical support. Please refer to Section 4.11.2 in the AEDT User Manual for instructions on generating the Administrative File.

## **3** System Requirements

System specifications for computers capable of hosting the AEDT 3d application are displayed in Table 3-1. The preferred specifications are listed with suggested minimum requirements where applicable.

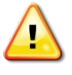

Starting with the AEDT 3d release, Microsoft SQL Server 2012 is no longer supported. Microsoft SQL Server 2017 is the only supported version and is a prerequisite for using AEDT 3d.

|                                   |                                                             | AEDT 3d System Specificat                                         | ions                                                                                                    |
|-----------------------------------|-------------------------------------------------------------|-------------------------------------------------------------------|----------------------------------------------------------------------------------------------------|
|                                   | Minimum                                                     | Noise Only<br>(Recommended)                                       | Emissions Dispersion and<br>Multi-Airport Studies<br>(Recommended) <sup>1</sup>                                                                         |
| Operating<br>Systems <sup>2</sup> | Windows 10 (x64)                                            | Windows 10 (x64) or<br>Windows Server 2016                        | Windows 10 (x64) or<br>Windows Server 2016                                                                                                    |
| Processor                         | Modern dual core<br>processor with 2 GHz or<br>higher clock | Modern many core (>2)<br>processors with 2 GHz or<br>higher clock | Modern many core (>2)<br>processors with 2 GHz or higher<br>clock                                                                                       |
| RAM                               | 8 GB                                                        | 16 GB                                                             | 64 GB or more                                                                                                    |
| Hard<br>Disk<br>Space             | 100 GB Storage                                              | 500 GB Storage                                                    | <ul> <li>500 GB Solid State Drive (SSD) for single airport emissions dispersion</li> <li>4 TB or more SSD for large scale emissions analysis</li> </ul> |
| Microsoft<br>SQL Server           | Express Edition,<br>Version 2017                            | Standard/Enterprise Edition,<br>Version 2017                      | Standard/Enterprise Edition,<br>Version 2017,<br>running on the SSD <sup>3</sup>                                                                        |
| Other<br>Software                 | Adobe Acrobat Reader                                        | Adobe Acrobat Reader                                              | Adobe Acrobat Reader                                                                                                    |

#### Table 3-1 AEDT 3d System Requirements

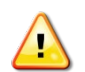

AEDT requires administrative privileges for both 1) installation and 2) execution of the software.

<sup>&</sup>lt;sup>1</sup> While it is possible to generate emissions dispersion metric results with less than the recommended configuration, the time required for those runs to complete will be significantly longer.

<sup>&</sup>lt;sup>2</sup> Use Windows Update to ensure your computer has the latest priority updates.

<sup>&</sup>lt;sup>3</sup> Please see Section 5.2.5 SQL Server – Maximum Server Memory Setting for important information on limiting the maximum server memory of SQL Server.

000000

The SQL Server Express Edition (a free edition of SQL Server) has the following limitations:

- Limited to the lesser of one socket or four cores
- Maximum memory for the database engine is 1 GB
- Maximum database size is 10 GB per database

As specified in Table 3-1 AEDT 3d System Requirements, using the SQL Server Standard Edition or higher is strongly recommended for running large studies.

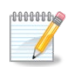

The recommended screen resolution is 1920 x 1080.

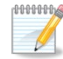

AEDT uses the accelerated map display that is part of the ArcGIS Runtime SDK for WPF in order to achieve performance benefits when displaying map layers. Accelerated display is disabled if the computer's graphics hardware does not meet requirements or when accessing AEDT remotely (e.g. through Remote Desktop). When accelerated display is disabled, map layers may require additional time to load.

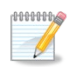

It is recommend to include AEDT application as an exception to antivirus run time scan.

## 3.1 Note for International Users

#### 3.1.1 SQL Server Collation

During the SQL Server installation, select **SQL\_Latin1\_General\_CP1\_CI\_AS**. Please refer to Figure 5-9 *SQL Server 2017 Setup – Server Configuration, Collation tab*.

Upgrading an older AEDT study database to the latest study version will fail if different collation is used.

#### 3.1.2 Windows Region and Language

AEDT supports only "English (United States)" format for the Windows Region and Language.

#### To change Windows Region and Language:

- 1. Open the Windows Settings.
- 2. Click *Time & Language*.
- 3. From the left-hand panel, click *Region & language*. This screen may vary depending on your version of Windows 10.
- Under Languages, select "English (United States)".
   If it is not already listed, use the Add a language option to add the "English (United States)" language.

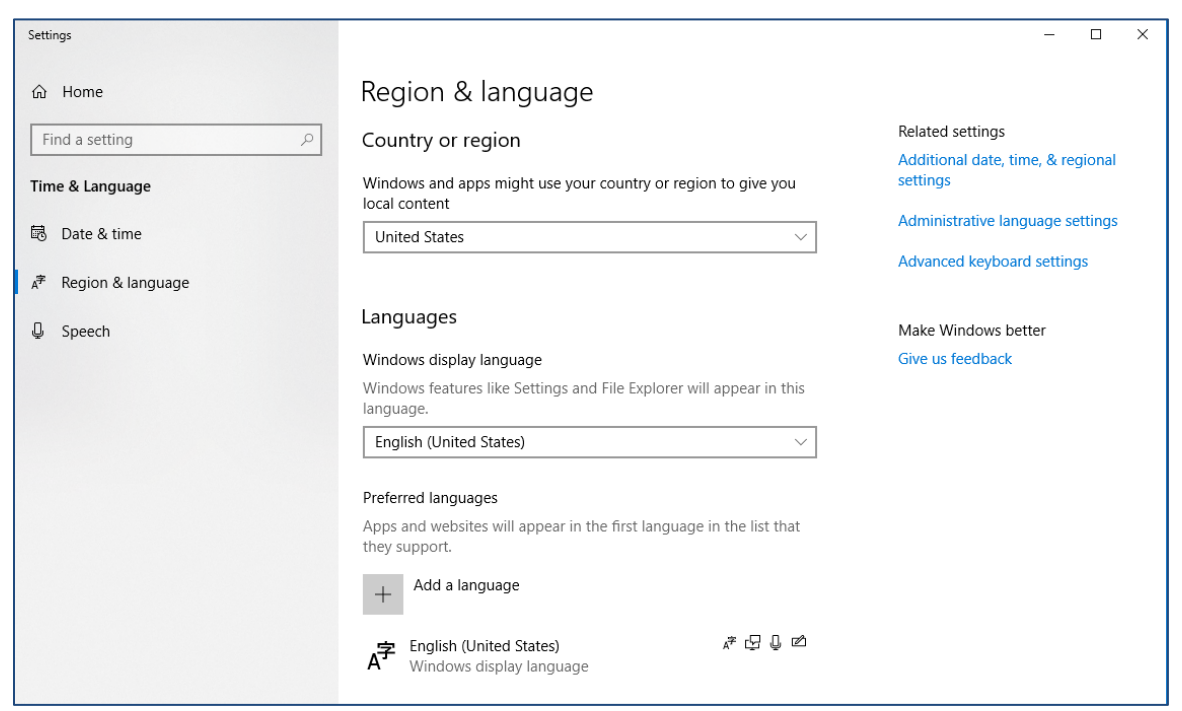

Figure 3-1 Windows Region & Language Settings

#### 3.1.3 Windows System Locale

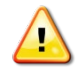

When the Windows system locale is not set to **English (United States)**, contour generation may fail with "*The name of the Field is invalid: valid names may contain letters, numbers or underscores*" error.

#### To change Windows System Locale:

- 1. In the *Region & language* settings dialog, click the **Administrative language settings**.
- 2. In the "Language for non-Unicode programs" section, click the **Change system locale** button.
- 3. Change the Current system locate to "English (United States)".
- 4. Click OK to close the dialog.

| Settings                                                                            |                                                                                                    | —                                                     |
|-------------------------------------------------------------------------------------|----------------------------------------------------------------------------------------------------|-------------------------------------------------------|
| ல் Home                                                                             | Region & language                                                                                                    |                                                       |
| Find a setting $\rho$                                                               | Country or region                                                                                                    | Related settings<br>Additional date, time, & regional |
| Time & Language                                                                     | Windows and apps might use your country or region to give you<br>local content                                           | settings                                              |
| 🗟 Date & time                                                                       | United States ~                                                                                                    | 1 Administrative language settings                    |
| 序 Region & Janguage                                                                 |                                                                                                    | Advanced keyboard settings                            |
|                                                                                     | Competendent and Administrative                                                                                          |                                                       |
| 🖳 Speech                                                                            |                                                                                                    | Make Windows better                                   |
|                                                                                     | View and copy your international settings to the welcome screen, system<br>accounts and new user accounts.               | Give us recuback                                      |
|                                                                                     | Copy settings                                                                                                    |                                                       |
|                                                                                     | Language for non-Unicode programs                                                                                        |                                                       |
|                                                                                     | This setting (system locale) controls the language used when displaying<br>text in programs that do not support Unicode. |                                                       |
|                                                                                     | Current language for non-Unicode programs: 2                                                                             |                                                       |
| 🔗 Region Settings                                                                   | × Channe action leads                                                                                                    |                                                       |
| Select which language (system loc<br>that do not support Unicode. This<br>computer. | ale) to use when displaying text in programs<br>etting affects all user accounts on the                                  |                                                       |
| Current system locale: 3                                                            |                                                                                                    |                                                       |
| English (United States)                                                             | ×                                                                                                    |                                                       |
| Beta: Use Unicode UTF-8 for wo                                                      | rldwide language support                                                                                                 |                                                       |
|                                                                                     | OK Cancel OK Cancel Apply                                                                                                |                                                       |
|                                                                                     |                                                                                                    |                                                       |

Figure 3-2 Windows Region Settings – System Locale

#### 3.1.4 Windows Performance Counter

Some international users may receive the following exception message when starting AEDT for the first time after installing AEDT.

Airport DB version: unable to retrieve. Fleet DB version: unable to retrieve. Exception: System.InvalidOperationException: <u>Cannot load Counter Name data because an invalid</u> <u>index '' was read from the registry.</u> at System.Diagnostics.PerformanceCounterLib.GetStringTable(Boolean isHelp)

This error indicates that the Windows performance counter settings has become corrupted and must be reset.

#### To reset the Windows performance counter setting:

- 1. From Windows Start, type cmd.
- 2. Right-click on cmd.exe and click Run as administrator.
- 3. In the command prompt, type LODCTR.exe /R and press enter. The following message will be displayed "Info: Successfully rebuilt performance counter setting from system backup store".
- 4. Start AEDT to confirm that it starts successfully.

## **Aviation Environmental Design Tool**

## 3.2 Upgrading from SQL Server 2012 to SQL Server 2017

This section is applicable to users who have been using older AEDT versions with SQL Server 2012 and want to upgrade to SQL Server 2017. Starting with the AEDT 3d release, Microsoft SQL Server 2012 is no longer supported. Microsoft SQL Server 2017 is the only supported version and is a prerequisite for using AEDT 3d.

Skip this section if you are a new user or have already migrated to SQL Server 2017.

#### 3.2.1 In-Place Upgrade of SQL Server 2012 Instance to SQL Server 2017

This option uses the in-place upgrade feature of the Microsoft SQL Server Installation wizard. The feature allows users to upgrade instances of SQL Server 2012 to SQL Server 2017. All the databases (including any AEDT databases) on the selected SQL Server 2012 instance will be upgraded to SQL Server 2017 version.

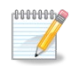

If you have a Standard/Developer/Enterprise edition of SQL Server 2012, please use the SQL Server 2017 Installer that is same as or higher than the 2012 edition.

For example, a SQL Server 2012 *Standard* edition cannot be upgraded to 2017 using a SQL Server 2017 *Express* Installer. It must be upgraded using a SQL Server 2017 *Standard* or higher edition installer.

#### To upgrade to SQL Server 2017 by using the SQL Server Installation Wizard:

- 1. Run the SQL Server 2017 Installer, and click the *Custom* installation type.
- 2. In the SQL Server Installation Center window, click the Upgrade from a previous version of SQL Server.
- 3. Follow the SQL Server Setup instructions to upgrade a SQL Server 2012 instance to 2017.

| Planning    |          | New SQL Server stand-alone installation or add features to an existing installation                                                                                                    |
|-------------|----------|----------------------------------------------------------------------------------------------------|
| nstallation |          | Launch a wizard to install SQL Server 2017 in a non-clustered environment or to add features to an existing SQL Server 2017 instance.                                                                                                    |
| Maintenance |          |                                                                                                    |
| Tools       |          | Install SQL Server Reporting Services                                                                                                    |
| lesources   | -11      | Launch a download page that provides a link to install SQL Server Reporting Services.<br>An internet connection is required to install SSRS.                                                                                                    |
| Options     | 0.77     | Install SQL Server Management Tools                                                                                                    |
|             | L        | Launch a download page that provides a link to install SQL Server Management<br>Studio, SQL Server command-line utilities (SQLCMD and BCP), SQL Server PowerShell<br>provider, SQL Server Profiler and Database Tuning Advisor. An internet connection is<br>required to install these tools.                                                      |
|             |          | Install SQL Server Data Tools                                                                                                    |
|             | <u> </u> | Launch a download page that provides a link to install SQL Server Data Tools (SSDT).<br>SSDT provides Visual Studio integration including project system support for Azure<br>SQL Database, the SQL Server Database Engine, Reporting Services, Analysis Services<br>and Integration Services. An internet connection is required to install SSDT. |
|             | -        | Upgrade from a previous version of SOL Server                                                                                                    |
|             |          | Launch a wizard to upgrade a previous version of SOL Server to SOL Server 2017.                                                                                                    |

Figure 3-3 SQL Server 2017 Installation Center

- 1. Make sure to select the correct SQL Server 2012 instance that you want to upgrade to 2017.
- 2. After the SQL Server upgrade is complete, upgrade AEDT user-defined studies to the most current AEDT study version, see Section 5.3.4.

## 4 Installation Package Contents

### 4.1 Microsoft SQL Server Software

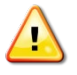

Starting with the AEDT 3d release, Microsoft SQL Server 2012 is no longer supported. Microsoft SQL Server 2017 is the only supported version and is a prerequisite for using AEDT 3d.

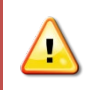

**Remove the Startup parameter -T4631 from the SQL Server 2017 instance**, if it was previously added for AEDT 3c. For instructions on removing this parameter, see Section 5.2.2.

#### 4.1.1 Microsoft SQL Server 2017 Express Edition

The SQL Server *Express* Edition is a free edition of SQL Server. As specified in Table 3-1 AEDT 3d System Requirements, using the SQL Server *Standard* Edition or higher is strongly recommended for running large studies.

The Microsoft SQL Server 2017 Express Edition can be downloaded from this link: https://www.microsoft.com/en-us/download/details.aspx?id=55994

The SQL Server Express Edition (a free edition of SQL Server) has the following limitations:

- Limited to the lesser of one socket or four cores
  - Maximum memory for the database engine is 1 GB
  - Maximum database size is 10 GB per database

#### 4.1.2 SQL Server 2017 for Microsoft Windows Latest Cumulative Update

The SQL Server 2017 for Microsoft Windows Latest Cumulative Update can be downloaded from this link: <u>https://support.microsoft.com/en-us/help/4047329/sql-server-2017-build-versions</u>

#### 4.1.3 SQL Server Management Studio Express

The SQL Server Management Studio Express for 64-bit operating systems can be downloaded from this link (minimum version is 17.9.1 or higher): <u>https://docs.microsoft.com/en-us/sql/ssms/download-sql-server-management-studio-ssms?view=sql-server-ver15</u>

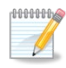

SQL Server Management Studio is a graphical management tool that allows for configuration and management of Microsoft SQL Server, including backing up and restoring databases and running SQL queries.

#### 4.2 AEDT Software

- Install AEDT 3d.exe Installer for AEDT 3d application
- Install AEDT 3d Distributed Processing.exe Installer for AEDT 3d Distributed Processing service (see Section 5.4)

## **5** Software Installation

This section contains installation instructions for Microsoft SQL Server, AEDT software, and AEDT Distributed Processing Service. Instructions for verifying the AEDT database versions and steps to uninstall AEDT are also included.

#### 5.1 Typical Installation Configurations

There are two typical installation configurations for AEDT: Standalone configuration; or Client–Server configuration.

In addition to the typical installation configurations, a distributed processing configuration can be setup to run metric results across a number of remote servers to reduce processing time, see Section 5.4.

#### 5.1.1 Standalone Installation Configuration

In the **Standalone configuration**, the AEDT GUI application and AEDT databases are all installed on one machine.

For this setup:

- 1) Install Microsoft SQL Server (Section 5.2).
- 2) Install the AEDT application (Section 5.3).

#### 5.1.2 Client – Server Installation Configuration

In the **Client-Server configuration**, the AEDT GUI application is installed on one or more client (individual) machines and connect to a remote database server where AEDT databases are installed.

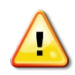

On both the client and server machines, enable the TCP/IP protocol network configuration and run the SQL Server Browser service.

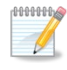

Accessing the same study database simultaneously by more than one user is not recommended.

Here are the installation instructions for the Client-Server configuration.

- 1) On the remote SQL Server, run the AEDT installer.
  - a. Select the *Custom* setup type.
  - b. Only check the "AEDT 3d System Databases" and the "AEDT 3d Sample Databases". Uncheck the other options.
  - c. Proceed with the installation.

- d. After the installation is complete, confirm that the AEDT database backup files (.bak) exist in the AEDT *DatabaseBackups* folder (e.g., C:\Program Files\FAA\AEDT3d\DatabaseBackups)
- e. Start SQL Server Management Studio, and confirm that the AEDT system and sample databases are listed.
- 2) On a client machine, run the AEDT installer.
  - a. Select the *Custom* setup type.
  - b. Only check the "AEDT 3d", "Sample PEM Data", and "Visual C++ Redistributable". Uncheck the database options.
  - c. Proceed with the installation.
  - d. After the installation is complete, open the ConnectionStrings.config file under the AEDT application directory (e.g., C:\Program Files\FAA\AEDT3d)
  - e. For all connection strings, change the "Data Source" property to point to the remote SQL Server instance name, then save the file.
  - f. Start AEDT. In the Open Study dialog, enter the instance name of the remote SQL Server database server.

#### 5.2 Install Microsoft SQL Server

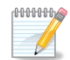

Starting with AEDT 3d, Microsoft SQL Server 2012 is no longer supported; SQL Server 2017 is the only supported version.

Please see Section 3.2 on options for migrating/upgrading from SQL Server 2012 to SQL Server 2017.

#### 5.2.1 Instructions for Installing the SQL Server 2017 Express Edition

Instructions on installing the SQL Server 2017 Express Edition are described below. The steps and options may be different for other SQL Server Editions or different versions of the SQL Server installer.

#### To install Microsoft SQL Server 2017 Express Edition:

- 1. Double-click the **SQLServer2017-SSEI-Expr.exe**.
- 2. The SQL Server 2017 Express Edition window will automatically launch.

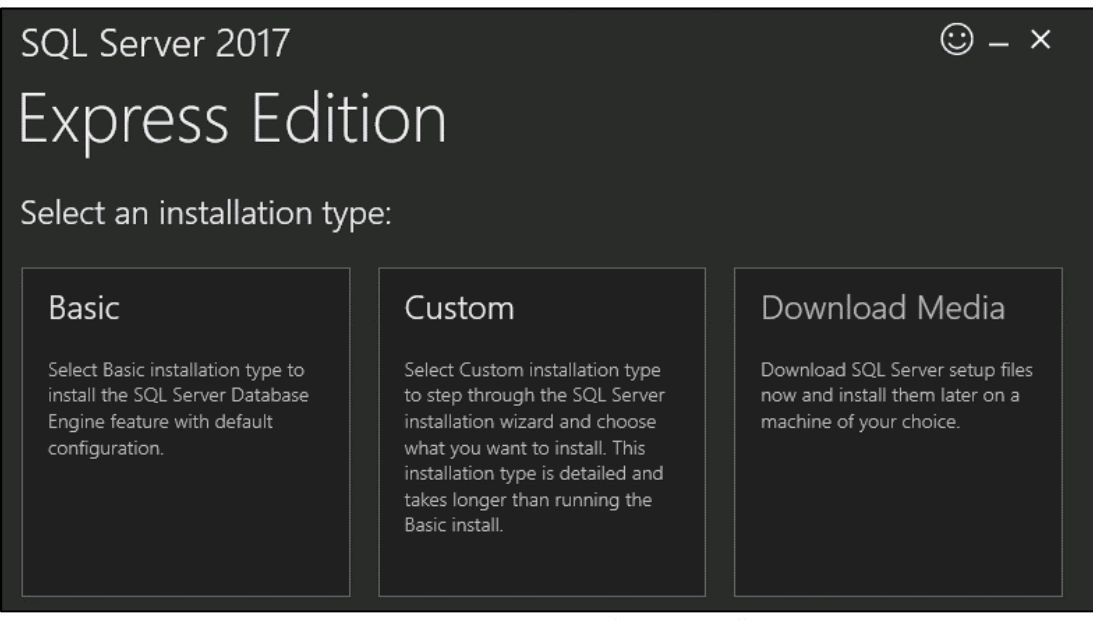

Figure 5-1 SQL Server 2017 Express Edition – Installation Type

- 3. Click the *Custom* installation type.
- 4. In the next screen, specify the location for SQL Server media download and click *Install*. It will download installation packages and open the *SQL Server Installation Center* window.

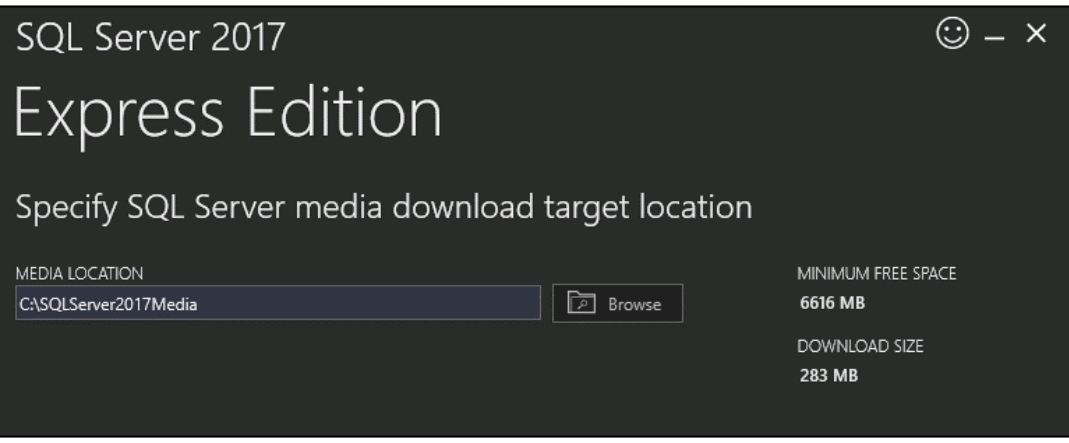

Figure 5-2 SQL Server 2017 Express Edition – Media Location

- 5. In the *SQL Server Installation Center* window, click the *Installation* link on the left side of the window.
- 6. Click the appropriate installation option. Click the *New SQL Server stand-alone installation or add features to an existing installation* option unless upgrading from an older version.

| 🏀 SQL Server Installation Center  |              | - 🗆 ×                                                                                                    |
|-----------------------------------|--------------|----------------------------------------------------------------------------------------------------|
| Planning<br>Installation          | ٢            | New SQL Server stand-alone installation or add features to an existing installation<br>Launch a wizard to install SQL Server 2017 in a non-clustered environment or to add<br>features to an existing SQL Server 2017 instance.                                                                                                    |
| Maintenance<br>Tools<br>Resources |              | Install SQL Server Reporting Services<br>Launch a download page that provides a link to install SQL Server Reporting Services.<br>An internet connection is required to install SSRS.                                                                                                    |
| Options                           | ••••<br>•••% | Install SQL Server Management Tools<br>Launch a download page that provides a link to install SQL Server Management<br>Studio, SQL Server command-line utilities (SQLCMD and BCP), SQL Server PowerShell<br>provider, SQL Server Profiler and Database Tuning Advisor. An internet connection is<br>required to install these tools.                                                |
|                                   | K            | Install SQL Server Data Tools<br>Launch a download page that provides a link to install SQL Server Data Tools (SSDT).<br>SSDT provides Visual Studio integration including project system support for Azure<br>SQL Database, the SQL Server Database Engine, Reporting Services, Analysis Services<br>and Integration Services. An internet connection is required to install SSDT. |
| Microsoft SQL Server 2017         |              | Upgrade from a previous version of SQL Server<br>Launch a wizard to upgrade a previous version of SQL Server to SQL Server 2017.                                                                                                    |

Figure 5-3 SQL Server Installation Center – Installation Menu

7. SQL Server 2017 Setup will automatically run *Setup Rules* which will identify potential installation problems that might occur. Click *Next*.

8. Installation Type: Select the **Perform a new installation of SQL Server 2017** option. Click Next.

| 🏀 SQL Server 2017 Setup                                                                                                    |                                                                                                    |                                                                                                    |                                                                                                    |                                                                            | - 0                                                                        | ×  |
|----------------------------------------------------------------------------------------------------|----------------------------------------------------------------------------------------------------|----------------------------------------------------------------------------------------------------|----------------------------------------------------------------------------------------------------|----------------------------------------------------------------------------|----------------------------------------------------------------------------|----|
| Installation Type<br>Perform a new installation or a                                                                                                    | dd features to an existi                                                                                                    | ng instance of SQL S                                                                                                    | erver 2017.                                                                                                    |                                                                            |                                                                            |    |
| Global Rules<br>Product Updates<br>Install Setup Files<br>Install Rules<br>Installation Type<br>License Terms<br>Feature Selection<br>Feature Rules<br>Instance Configuration<br>Server Configuration<br>Database Engine Configuration<br>Consent to install Microsoft R<br>Consent to install Python<br>Feature Configuration Rules<br>Installation Progress<br>Complete | <ul> <li>Perform a new in:<br/>Select this option<br/>components.</li> <li>Add features to a<br/>SQLEXPRESS<br/>Select this option<br/>want to add the <i>i</i><br/>within an instance</li> <li>Installed instances:</li> <li>Instance Name</li> </ul> | stallation of SQL Serv<br>if you want to insta<br>n existing instance o<br>if you want to add t<br>Analysis Services feat<br>e must be the same o<br>Instance ID | rer 2017<br>II a new instance of S<br>f SQL Server 2017<br>features to an existing<br>tures to the instance t<br>edition.<br>Features | QL Server or want to i<br>g instance of SQL Serv<br>that contains the Data | nstall shared<br>ver. For example, you<br>ubase Engine. Feature<br>Version | 25 |
|                                                                                                    |                                                                                                    |                                                                                                    |                                                                                                    | < Back Nex                                                                 | t > Cancel                                                                 |    |

Figure 5-4 SQL Server 2017 Setup – Installation Type

9. *License Terms*: Read the terms and check the box that reads *I accept the license terms*. Click *Next*.

| 🏗 SQL Server 2017 Setup                                                                                                    | — D                                                                                                    | ×               |
|----------------------------------------------------------------------------------------------------|----------------------------------------------------------------------------------------------------|-----------------|
| License Terms<br>To install SQL Server 2017, you                                                                                                    | must accept the Microsoft Software License Terms.                                                                                                    |                 |
| Global Rules<br>Product Updates<br>Install Setup Files<br>Install Rules<br>Installation Type<br><b>License Terms</b><br>Feature Selection<br>Feature Rules<br>Instance Configuration<br>Server Configuration<br>Database Engine Configuration<br>Consent to install Microsoft R<br>Consent to install Python<br>Feature Configuration Rules<br>Installation Progress<br>Complete | <ul> <li>MICROSOFT SOFTWARE LICENSE TERMS</li> <li>MICROSOFT SQL SERVER 2017 EXPRESS</li> <li>These license terms are an agreement between Microsoft Corporation (or based on where you live, one of its affiliates) and you. Please read them. They apply to the software named above, which includes the media on which you received it, if any. The terms also apply to any Microsoft</li> <li>updates,</li> <li>updates,</li> <li>Internet-based services and</li> <li>Internet-based services and</li> <li>I accept the license terms and Privacy Statement</li> <li>SQL Server transmits information about your installation experience, as well as other usage and performance data, to Microsoft to help improve the product. To learn more about data processing and privacy controls, and to turn off the collection of this information after installation, see the documentation.</li> </ul> | e<br>d<br>Print |
|                                                                                                    | < Back Next > Cancel                                                                                                    |                 |

Figure 5-5 SQL Server 2017 Setup – License Terms

- 10. *Feature Selection:* The list of features will be different depending on the SQL Server Edition. Select the following features (additional features are optional). Click *Next*.
  - Database Engine Services
    - SQL Server Replication
    - Full-Text and Semantic Extractions for Search
  - SQL Client Connectivity SDKSQL

| 🎲 SQL Server 2017 Setup                                                                                                    |                                                                                                    |                                                                            | - 0                                                                                                    | × |  |
|----------------------------------------------------------------------------------------------------|----------------------------------------------------------------------------------------------------|----------------------------------------------------------------------------|----------------------------------------------------------------------------------------------------|---|--|
| Feature Selection Select the Express features to in                                                                                                    | stall.                                                                                                    |                                                                            |                                                                                                    |   |  |
| Global Rules<br>Product Updates<br>Install Setup Files                                                                                                    | October 10 Cooking for Reporting Servic<br>Features:                                                                                                    | es? <u>Download it fro</u>                                                 | <u>m the web</u><br>Feature description:                                                                                                    |   |  |
| Install Rules<br>Installation Type<br>License Terms<br><b>Feature Selection</b><br>Feature Rules<br>Instance Configuration<br>Server Configuration<br>Database Engine Configuration<br>Feature Configuration Rules<br>Installation Progress<br>Complete | Instance Features<br>Database Engine Services<br>SQL Server Replication<br>Machine Learning Ser<br>R<br>Python<br>Full-Text and Semanti<br>PolyBase Query Servic<br>Shared Features<br>Client Tools Connectivity<br>Select All<br>Unselect All | n<br>vices (In-Database)<br>ic Extractions for Sea<br>te for External Data | Includes extensions that enable integration<br>with R and Python languages using standard<br>Prerequisites for selected features:<br>Already installed:<br>Microsoft Visual C++ 2015 Redistributable<br>Windows PowerShell 3.0 or higher<br>Disk Space Requirements<br>Drive C: 1422 MB required, 501995 MB<br>available |   |  |
|                                                                                                    | Instance root directory:                                                                                                    | C:\Program Files\Mid                                                       | crosoft SQL Server\                                                                                                    |   |  |
|                                                                                                    | Shared feature directory:     C:\Program Files\Mid       Shared feature directory (x86):     C:\Program Files (x86)                                                                                                    |                                                                            | icrosoft SQL Server\                                                                                                    |   |  |
|                                                                                                    |                                                                                                    |                                                                            | < Back Next > Cancel                                                                                                    |   |  |

Figure 5-6 SQL Server 2017 Setup – Feature Selection

11. *Instance Configuration:* When installing the Express Edition, the "Named instance" option is selected by default. Select the desired instance option. If *Named instance* is selected, change the named instance name as needed. Click *Next*.

| 🚼 SQL Server 2017 Setup - 🗆 🗙                                                                                                    |                                                                                                    |                                                  |                                  |                             |         |    |
|----------------------------------------------------------------------------------------------------|----------------------------------------------------------------------------------------------------|--------------------------------------------------|----------------------------------|-----------------------------|---------|----|
| Instance Configuration<br>Specify the name and instance                                                                                                    | ID for the instance of S                                                                                                    | QL Server. Instance ID I                         | pecomes part of the ir           | nstallation path.           |         |    |
| Global Rules<br>Product Updates<br>Install Setup Files<br>Install Rules<br>Installation Type<br>License Terms<br>Feature Selection<br>Feature Rules<br><b>Instance Configuration</b><br>Server Configuration<br>Database Engine Configuration<br>Feature Configuration Rules<br>Installation Progress<br>Complete | <ul> <li>Default instance</li> <li>Named instance:</li> <li>Instance ID:</li> <li>SQL Server directory:</li> <li>Installed instances:</li> <li>Instance Name</li> </ul> | SQLEXPRESS<br>SQLEXPRESS<br>C:\Program Files\Mid | rosoft SQL Server\MS<br>Features | SQL14.SQLEXPRESS<br>Edition | Version |    |
|                                                                                                    |                                                                                                    |                                                  | < B                              | ack Next >                  | Cance   | 2I |

Figure 5-7 SQL Server 2017 Setup – Instance Configuration

The SQL Server instance created in this step should be selected when installing AEDT (see Figure 5-25).

12. *Server Configuration*: In the *Service Account* tab, the default settings work in most cases. Change the settings if necessary.

| 🏀 SQL Server 2017 Setup                                                                                                    |                                                                                                    |                                                                                                   |                                                | - 🗆                               | ×      |
|----------------------------------------------------------------------------------------------------|----------------------------------------------------------------------------------------------------|---------------------------------------------------------------------------------------------------|------------------------------------------------|-----------------------------------|--------|
| Server Configuration                                                                                                    |                                                                                                    |                                                                                                   |                                                |                                   |        |
| Specify the service accounts an                                                                                                    | d collation configuration.                                                                                                    |                                                                                                   |                                                |                                   |        |
| Global Rules<br>Product Updates<br>Install Setup Files                                                                                                    | Service Accounts Collation<br>Microsoft recommends that you use                                                                                | a separate account for each                                                                       | SQL Server serv                                | ice.                              |        |
| Install Rules                                                                                                    | Service                                                                                                    | Account Name                                                                                      | Password                                       | Startup Typ                       | 2      |
| Installation Type                                                                                                    | SQL Server Database Engine                                                                                                    | NT Service\MSSQL <b>\$A</b> ED                                                                    |                                                | Automatic                         | $\sim$ |
| License Terms                                                                                                    | SQL Full-text Filter Daemon Launc                                                                                                    | NT Service\MSSQLFDLa                                                                              |                                                | Manual                            |        |
| Feature Selection                                                                                                    | SQL Server Browser                                                                                                    | NT AUTHORITY\LOCAL                                                                                |                                                | Automatic                         | $\sim$ |
| Feature Rules<br>Instance Configuration<br><b>Server Configuration</b><br>Database Engine Configuration<br>Feature Configuration Rules<br>Installation Progress<br>Complete | Grant Perform Volume Maintenar<br>This privilege enables instant file i<br>to information disclosure by allow<br><u>Click here for details</u> | ice Task privilege to SQL Ser<br>initialization by avoiding zero<br>ving deleted content to be ac | ver Database En<br>bing of data pag<br>cessed. | gine Service<br>es. This may lead | 4      |
|                                                                                                    |                                                                                                    | < Bac                                                                                             | k Next                                         | t> Can                            | cel    |

Figure 5-8 SQL Server 2017 Setup – Server Configuration, Service Accounts Tab

13. *Server Configuration*: Click the *Collation* tab and confirm that "**SQL\_Latin1\_General\_CP1\_CI\_AS**" is selected. Click *Next*.

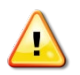

The default collation may be different for international users; ensure that **SQL\_Latin1\_General\_CP1\_CI\_AS** is selected. Upgrading an AEDT study database (in a different collation) to the latest study version is not supported.

| 😴 SQL Server 2017 Setup - 🗆 🗙                                                                                                    |                                                           |  |  |  |  |  |
|----------------------------------------------------------------------------------------------------|-----------------------------------------------------------|--|--|--|--|--|
| Server Configuration                                                                                                    |                                                           |  |  |  |  |  |
| Specify the service accounts and                                                                                                    | d collation configuration.                                |  |  |  |  |  |
| Global Rules<br>Product Updates<br>Install Setup Files<br>Install Rules<br>Installation Type<br>License Terms<br>Feature Selection<br>Feature Rules<br>Instance Configuration<br><b>Server Configuration</b><br>Database Engine Configuration<br>Feature Configuration Rules<br>Installation Progress<br>Complete | Service Accounts       Collation         Database Engine: |  |  |  |  |  |
|                                                                                                    | < Back Next > Cancel                                      |  |  |  |  |  |

Figure 5-9 SQL Server 2017 Setup – Server Configuration, Collation tab

- 14. *Database Engine Configuration*: Select the desired authentication mode, then specify SQL Server administrators. This is equivalent to granting the **sysadmin** server role to the users.
  - Add the user who will be installing AEDT as a SQL Server administrator.
  - Add the user who will be using/running AEDT as a SQL Server administrator.

Click Next.

Γ

| 🏀 SQL Server 2017 Setup                                                                                                    |                                                                                                    | —                                                                 |                                   | × |
|----------------------------------------------------------------------------------------------------|----------------------------------------------------------------------------------------------------|-------------------------------------------------------------------|-----------------------------------|---|
| Database Engine Config                                                                                                    | <b>juration</b><br>tication security mode, administrators, data directories and TempDB settings.                                                                                                    |                                                                   |                                   |   |
| Global Rules<br>Product Updates<br>Install Setup Files<br>Install Rules<br>Installation Type<br>License Terms<br>Feature Selection<br>Feature Rules<br>Instance Configuration<br>Server Configuration<br>Database Engine Configuration<br>Feature Configuration Rules<br>Installation Progress<br>Complete | Server Configuration Data Directories TempDB User Instances FILESTREA<br>Specify the authentication mode and administrators for the Database Engine<br>Authentication Mode<br><ul> <li>Windows authentication mode</li> <li>Mixed Mode (SQL Server authentication and Windows authentication)</li> </ul> <li>Specify the password for the SQL Server system administrator (sa) account.<br/>Enter password:<br/>Confirm password:<br/>Specify SQL Server administrators </li> | AM<br>e.<br>SQL Server adm<br>have unrestricte<br>to the Database | inistrator<br>d access<br>Engine. |   |
|                                                                                                    | Add Current User Add Remove                                                                                                    | Next >                                                            | Cancel                            |   |

Figure 5-10 SQL Server 2017 Setup – Database Engine Configuration

15. *Installation Progress:* The progress bar and status will update until the installation is complete.

| 🍀 SQL Server 2017 Setup                                                                                                    |                  |                 |                   |                       | -                   |       | × |
|----------------------------------------------------------------------------------------------------|------------------|-----------------|-------------------|-----------------------|---------------------|-------|---|
| Installation Progress                                                                                                    |                  |                 |                   |                       |                     |       |   |
| Global Rules<br>Product Updates<br>Install Setup Files<br>Install Rules<br>Installation Type<br>License Terms<br>Feature Selection<br>Feature Rules<br>Instance Configuration<br>Server Configuration<br>Database Engine Configuration<br>Feature Configuration Rules<br><b>Installation Progress</b><br>Complete | Install_sql_engi | ne_core_inst_Cp | u64_Action : Sqlm | isirc_Rollback_Update | FeatureRefcount_64. |       |   |
|                                                                                                    |                  |                 |                   |                       | Next >              | Cance | : |

Figure 5-11 SQL Server 2017 Setup – Installation Progress

| 🚼 SQL Server 2017 Setup        |                                                  |                                                          |
|--------------------------------|--------------------------------------------------|----------------------------------------------------------|
| Complete                       |                                                  |                                                          |
| Your SQL Server 2017 installat | ion completed successfully with product updates. |                                                          |
| Global Rules                   | Information about the Setup operation or possib  | ole next steps:                                          |
| Product Updates                | Feature                                          | Status                                                   |
| Install Setup Files            | 🖉 Database Engine Services                       | Succeeded                                                |
| nstall Rules                   | SOL Server Benlication                           | Succeeded                                                |
| nstallation Type               | Client Tools SDK                                 | Succeeded                                                |
| License Terms                  | Client Tools Connectivity                        | Succeeded                                                |
| -<br>eature Selection          | Client Tools Backwards Compatibility             | Succeeded                                                |
| Feature Rules                  |                                                  |                                                          |
| nstance Configuration          |                                                  |                                                          |
| Server Configuration           | Details:                                         |                                                          |
| Database Engine Configuration  |                                                  |                                                          |
| Francisco Canfiguration Bula   | Install successful.                              |                                                          |
| reature Configuration Rules    |                                                  |                                                          |
| nstallation Progress           |                                                  |                                                          |
| Complete                       |                                                  |                                                          |
|                                |                                                  |                                                          |
|                                |                                                  |                                                          |
|                                | Summary log file has been saved to the following | g location:                                              |
|                                | C\\Brogram Files\Microsoft SOL Server\140\Set    | -<br>tun Bootstran\Log\20200207_231205\Summany EC2AMAZ   |
|                                | -MBT27UP 20200207 231205.bt                      | top boostap (bog (2020/2012) - 201200 (Summary December) |
|                                |                                                  |                                                          |
|                                |                                                  |                                                          |
|                                |                                                  | Close                                                    |

16. *Complete:* The final screen will confirm that the installation was successful. Click *Close* to close the *Setup* window.

Figure 5-12 SQL Server 2017 Setup – Complete

17. Close the *SQL Server Installation Center* window by clicking the *X* in the top right corner.

#### 5.2.2 SQL Server 2017 – Remove Startup Parameter

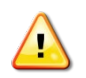

**Remove the –T4631 startup parameter from the SQL Server 2017 instance, if it was previously added for AEDT 3c.** This flag is no longer necessary in AEDT 3d. Leaving this flag will cause an error when running metric results in AEDT 3d.

- 1. Start the SQL Server 2017 Configuration Manager.
- 2. From the left-pane, select the *SQL Server Services*.
- 3. From the right-pane, select the SQL Server 2017 instance. The instance name will be different depending on your installation
- 4. Right-click on the SQL Server 2017 instance and choose *Properties*.

| 🖀 Sql Server Configuration Manager              |                         |       |         |                    | -                          | o x        |
|-------------------------------------------------|-------------------------|-------|---------|--------------------|----------------------------|------------|
| File Action View Help                           |                         |       |         |                    |                            |            |
| 🔶 🖄 🖾 🗟 🔒 🖉 🕩 🖲 😍                               |                         |       |         |                    |                            |            |
| 🕵 SQL Server Configuration Manager (Local)      | Name                    |       | State   | Start Mode         | Log On As                  | Process ID |
| SQL Server Services                             | SQL Server (SQL2017)    |       | Running | Automatic          | NT Service\MSSQL\$SQL2017  | 2204       |
| SQL Server Network Configuration (32bit)        | SQL Server (SQLEXPRESS) |       | Running | Automatic          | NT Service\MSSQL\$SQLEXPRE | 7292       |
| シラ SQL Native Client 11.0 Configuration (32bit) | 🔂 Start                 |       | Running | Automatic          | NT Service\MSSQL\$TEST1    | 2876       |
| SQL Server Network Configuration                | Stop                    |       | Running | Automatic          | NT Service\MSSQL\$TEST2    | 2848       |
|                                                 | Bause                   |       | Running | Automatic          | NT Service\MSSQLSERVER     | 2856       |
|                                                 | Beautree 1              |       | Stopped | Other (Boot, Syste | NT AUTHORITY\NETWORKSE     | 0          |
|                                                 | Resume                  | :SS)  | Stopped | Other (Boot, Syste | NT AUTHORITY\NETWORKSE     | 0          |
|                                                 | Restart Restart         |       | Stopped | Manual             | NT Service\SQLAgent\$TEST1 | 0          |
|                                                 | Properties              |       | Stopped | Manual             | NT Service\SQLAgent\$TEST2 | 0          |
|                                                 | 10                      |       | Running | Automatic          | NT AUTHORITY\LOCALSERVICE  | 1192       |
|                                                 | 1 Help                  | RVER) | Stopped | Manual             | NT Service\SQLSERVERAGENT  | 0          |

Figure 5-13 SQL Server 2017 Configuration Manager

- 5. In the SQL Server Properties dialog, click the *Startup Parameters* tab.
- 6. Select the **-T4631** entry and click the *Remove* button.
- 7. Click the *Apply* button.

| L Server (SQL2017) Prope              | rties               |         | ?       | >   |
|---------------------------------------|---------------------|---------|---------|-----|
| Log On                                | Service             | FIL     | ESTREAM |     |
| AlwaysOn High Availability            | Startup Par         | ameters | Advan   | ced |
| Specify a startup parameter           |                     |         |         |     |
|                                       |                     |         | Add     |     |
| I                                     |                     |         | Haa     |     |
| Existing parameters:                  |                     |         |         |     |
| -dC:\Program Files\Microso            | ft SOL Server/MSSO  | 14.50   |         |     |
| -eC: \Program Files \Microso          | ft SQL Server WSSQL | 14.SQL  |         |     |
| -IC: Program Files Microsof<br>-T4631 | t SQL Server (MSSQL | 14.SQL  |         |     |
|                                       |                     |         |         |     |
|                                       |                     |         | Remove  |     |
|                                       |                     |         | Remove  |     |
|                                       |                     |         |         |     |
|                                       |                     |         |         |     |
|                                       |                     |         |         |     |
| <                                     |                     | >       |         |     |
|                                       | _                   |         |         |     |
|                                       |                     |         |         |     |
|                                       |                     |         |         |     |
|                                       |                     |         |         |     |
|                                       |                     |         |         | _   |
| OK                                    | Canaal              | Apply   | LL/     | de  |

Figure 5-14 SQL Server Properties – Startup Parameters

8. Click *OK* in the "restart the service" warning prompt.

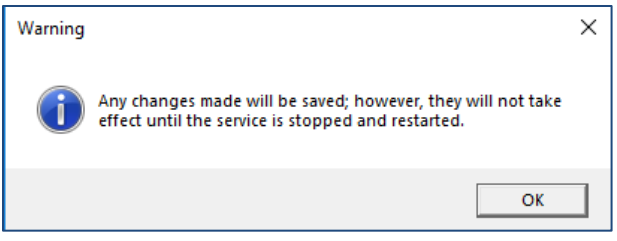

Figure 5-15 SQL Server Service Warning

9. Click OK to close the SQL Server Properties dialog.

10. Right-click on the SQL Server 2017 instance and choose Restart.

#### 5.2.3 Install Microsoft SQL Server Management Studio

100000000 This section is only applicable if you are using SQL Server 2017 for AEDT 3d.

Download the SQL Server Management Studio Express for 64-bit operating systems (minimum version is 17.9.1 or higher) from the following link. Double-click on the executable to open the installer. Accept or update the location and click *Install* to install the software.

https://docs.microsoft.com/en-us/sql/ssms/download-sql-server-management-studio-ssms?view=sqlserver-ver15

#### 5.2.4 SQL Server – sysadmin Server Role

As explained in the SQL Server installation instructions (see Figure 5-10 SQL Server 2017 Setup – Database Engine Configuration), both the user who will be installing AEDT (e.g., IT personnel) and the user who will be using AEDT **must be a SQL Server administrator**.

If those users were not added as SQL Server administrator during SQL Server installation, then follow the steps below to add them to the **sysadmin** server role.

- 1. Open SQL Server Management Studio.
- 2. In the *Connect to Server* dialog box, enter or select the SQL Server instance name where AEDT databases are installed.
- 3. Select the appropriate Authentication method, then click the *Connect* button.
- 4. In the *Object Explorer*, expand the *Security* folder, then the *Server Roles* folder.
- 5. Double-click on the sysadmin to open the Server Role Properties dialog.
- 6. Click the *Add* button and add the desired user account(s), and click OK.

#### 5.2.5 SQL Server – Maximum Server Memory Setting

When running an annual emissions or emissions dispersion analysis, it is important to limit the SQL Server's Maximum server memory. This only applies to standalone configurations where the AEDT application and the database server are located on the same machine. This does not apply to remote database servers.

The maximum recommended server memory depends on the RAM installed on the computer and the type of hard drive – hard disk drive vs. solid state drive (SSD). As specified in the System Requirements, using SSD is highly recommend for running an emissions dispersion analysis.

The recommended range for the Maximum server memory is 25% to 50% of the RAM.

For example, if you have a 32 GB RAM machine, then set the SQL Server Maximum server memory to 8000 MB (8 GB), up to 16000 MB (16 GB).

- 1. In SQL Server Management Studio, connect to the SQL Server instance where AEDT databases are installed.
- 2. Right-click on the server instance and click *Properties*.
- 3. In the Server Properties dialog box, click the Memory tab on the left.
- 4. Change the *Maximum server memory* option.
- 5. Click *OK* to save your changes.

| Server Properties                                                                                                    |                                                                                                    |
|----------------------------------------------------------------------------------------------------|----------------------------------------------------------------------------------------------------|
| Select a page<br>General<br>Memory<br>Processors<br>Security<br>Connections<br>Database Settings<br>Advanced<br>Permissions | Script  Help Server memory options Minimum server memory (in MB):  Maximum server memory (in MB):  8000 |
|                                                                                                    |                                                                                                    |

Figure 5-16 SQL Server Properties – Maximum Server Memory

For more details, please review this link: <u>https://www.mssqltips.com/sqlservertip/4182/setting-a-fixed-amount-of-memory-for-sql-server/</u>

## **Aviation Environmental Design Tool**

**Installation Manual: 3d** 

### 5.3 Install AEDT 3d

Follow the instructions below to install AEDT. To install the AEDT application, the user must have administrative rights to the computer.

#### 5.3.1 Older AEDT Installations and AEDT 3d

For users with an older AEDT release (e.g., AEDT 3c) already installed on their computer, please decide whether to:

- 1) Remove the older AEDT installation; or
- 2) Install AEDT 3d side-by-side with an older AEDT installation.

#### **Option 1: Remove the older AEDT installation**

- Uninstall the older AEDT version first before installing AEDT 3d!
- Do not choose the "remove and upgrade older AEDT version" option during the AEDT 3d installation. Choosing this option will install AEDT 3d into the older AEDT application folder and data folder (e.g., AEDT 3d application files will be installed into the existing AEDT 3c folders).

#### Option 2: Install AEDT 3d side-by-side with an older AEDT installation

- Create a separate SQL Server 2017 instance before installing AEDT 3d!
- Select the "install side by side with other versions" option during the AEDT 3d installation.

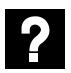

P

What is side-by-side installation?

AEDT 3d can be installed side by side with an older AEDT release (e.g., AEDT 2d/3b/3c). The AEDT databases from two different versions can be installed on the same database server, but on two separate SQL Server instances. Create a new SQL Server instance before proceeding with side-by-side installation of AEDT.

Side-by-side installation supports installing newer AEDT version when an older AEDT version is already installed. It does not support installing an older AEDT on top of newer AEDT version.

How to Upgrade a Study that Contains Equipment that have been Removed from AEDT 3d

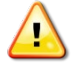

In rare instances, equipment determined to not have a suitable data option for modeling will be removed from the Fleet database and not reassigned. The equipment in Table 5-1 have been removed from the AEDT 3d Fleet Database.

These equipment must be removed or reassigned from study databases built prior to AEDT 3d in order to successfully update using the study update procedure.

# If your existing AEDT study contains operations that use these equipment, please delete such operations or assign different equipment in AEDT 2b/3b/3c prior to upgrading your study to AEDT 3d.

| 3c Equip<br>ID | 3c Airframe Model          | 3c Engine<br>Model | 3c Engine<br>ID | Update Type    | Reason not remapped           |
|----------------|----------------------------|--------------------|-----------------|----------------|-------------------------------|
| 4136           | Embraer ERJ175-E2          | CF34-10E5          | 1860            | General Update | Service start delayed to 2021 |
| 4146           | Mitsubishi MRJ-90          | CF34-10E5          | 1860            | EDB update     | Development paused            |
| 4251           | Boeing 777-9X              | GE90-115B          | 1517            | Boeing update  | Not yet in service            |
| 5302           | Embraer ERJ175-E2          | CF34-10E5          | 1910            | General update | Service start delayed to 2021 |
| 5343           | Boeing 777-9X<br>Freighter | GE90-115B          | 1517            | Boeing update  | Not yet in service            |
| 5425           | Boeing 777-9               | GE90-94B           | 1795            | Boeing update  | Not yet in service            |
| 5342           | Boeing 777-8X              | GE90-115B          | 2087            | Boeing update  | Not yet in service            |

Table 5-1 AEDT 3c Equipment Removed from AEDT 3d (Fleet 3.40.6) without Reassignments

Changes to aircraft operations may be made to an existing study in a previous version of AEDT (2b/3b/3c) or by using SQL scripts.

How to Delete or Edit Aircraft Operations in AEDT (2b/3b/3c):

- 1. Open the study in AEDT.
- 2. Delete the appropriate aircraft operations in the *Operations* tab by selecting the operation and clicking *Delete* in the *Aircraft Actions* ribbon group; or
- 3. Use the Edit Aircraft Operation wizard to change equipment by selecting the operation and clicking *Edit* in the *Aircraft Actions* ribbon group.

#### How to Delete Aircraft Operations using SQL:

1. Use the following SQL script to delete aircraft operations with equipment that have been removed from AEDT and remove them from operation group(s) if they are assigned.

USE [YOUR\_STUDY\_NAME];

```
DELETE FROM [dbo].[CASE_AIR_OPERATION]
WHERE AIR_OP_ID in
(SELECT AIR_OP_ID FROM [dbo].[AIR_OPERATION] WHERE AIRCRAFT_ID in (SELECT distinct
[AIRCRAFT_ID] FROM [dbo].[AIR_OPERATION_AIRCRAFT] where EQUIPMENT_ID in
(4136,4146,4251,5302,5343,5425,5342)))
```

DELETE FROM [dbo].[AIR\_OPERATION] WHERE AIRCRAFT\_ID in (SELECT distinct [AIRCRAFT\_ID] FROM [dbo].[AIR\_OPERATION\_AIRCRAFT] where EQUIPMENT\_ID in (4136,4146,4251,5302,5343,5425,5342))

How to Assign Different Equipment to Aircraft Operations Using SQL:

1. To identify aircraft operations with equipment that have been removed from AEDT, use the following SQL statement:

```
SELECT * FROM [dbo].[AIR_OPERATION] WHERE AIRCRAFT_ID in (SELECT distinct
[AIRCRAFT_ID] FROM [dbo].[AIR_OPERATION_AIRCRAFT] where EQUIPMENT_ID in
(4136,4146,4251,5302,5343,5425,5342))
```

2. To identify records in the AIR\_OPERATION\_AIRCRAFT table with equipment that have been removed from AEDT, use the following SQL statement:

```
SELECT * FROM [dbo].[AIR_OPERATION_AIRCRAFT] where EQUIPMENT_ID in
(4136,4146,4251,5302,5343,5425,5342)
```

 Based on the results from the previous query, construct a SQL UPDATE statement for each AIRCRAFT\_ID (a sample is provided below). The goal is to replace the EQUIPMENT ID for equipment that have been removed from AEDT 3d with something else. The user must choose a new EQUIPMENT ID for the parameter "NEW\_ID".

UPDATE [dbo].[AIR\_OPERATION\_AIRCRAFT] SET EQUIPMENT\_ID=NEW\_ID WHERE AIRCRAFT\_ID=

4. Last step is to update the flight profile of aircraft operations from step 1. This information is stored in the PROFILE\_ID column of the AIR\_OPERATION table. It is recommended to update the profile ID within the AEDT 3d GUI, after the study has been upgraded to AEDT. This can be done by editing an existing aircraft operation and assigning a flight profile in the *Edit Aircraft Operations* wizard. If the profile is not updated, then an operation may fail to be processed.

#### 5.3.2 Install AEDT 3d

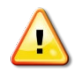

For the standalone installation (see Section 5.1.1), SQL Server 2017 must be installed prior to installing AEDT 3d.

#### To install AEDT application and databases:

- 1. To start the installer, double-click the *Install AEDT 3d.exe* file.
- 2. The setup wizard for AEDT will open.
- 3. If the following software are not already installed, the setup wizard will initiate installation of the required software.
  - Microsoft .NET Framework 4.6.1
  - Microsoft Visual C++ 2010 SP2 Redistributable Package (x86)
  - Microsoft Visual C++ 2008 SP2 Redistributable Package (x64)
  - Microsoft Visual C++ Redistributable for Visual Studio 2015 Update 3 (x64)

Accept the license agreements and click *Install* to install the required software.

4. The setup wizard will display the welcome screen. Click *Next*.

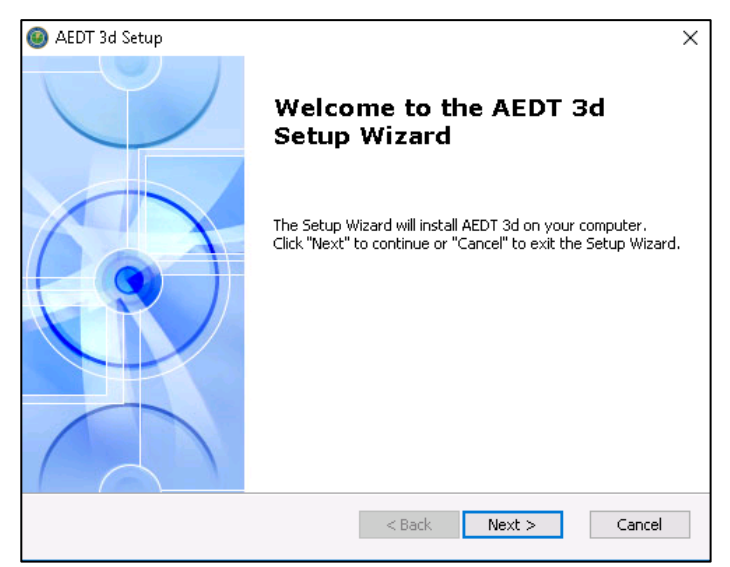

Figure 5-17 AEDT Setup Wizard – Welcome

5. Read the license terms and click *I accept the terms of the license agreement*. Click Next.

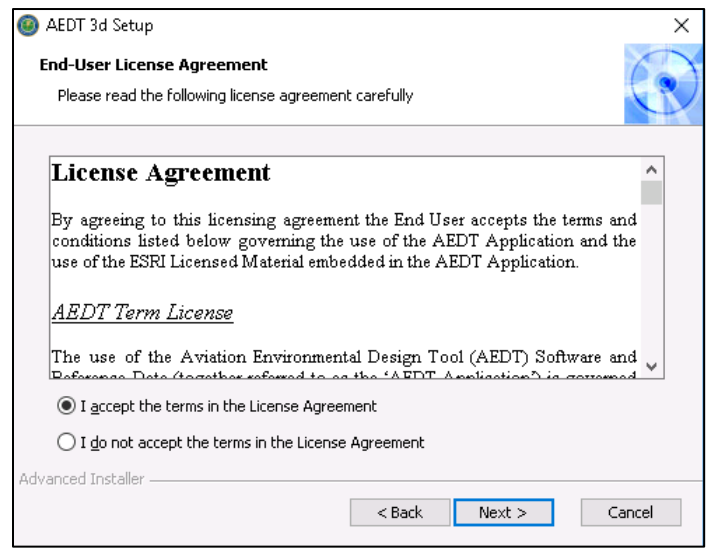

Figure 5-18 AEDT Setup Wizard – License Agreement

6. If an older AEDT version is already installed, the following screen will be displayed (Figure 5-19).

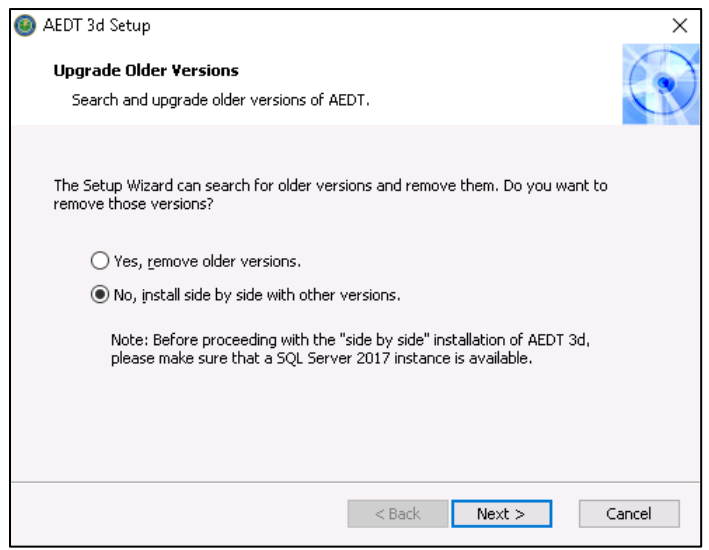

Figure 5-19 AEDT Setup Wizard – Upgrade Older Versions

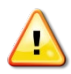

Before proceeding, please review Section 5.3.1 *Older AEDT Installations and AEDT 3d* for detailed instructions.

• Click Yes to remove the older AEDT version and install AEDT 3d. Clicking Yes will display the following warning.

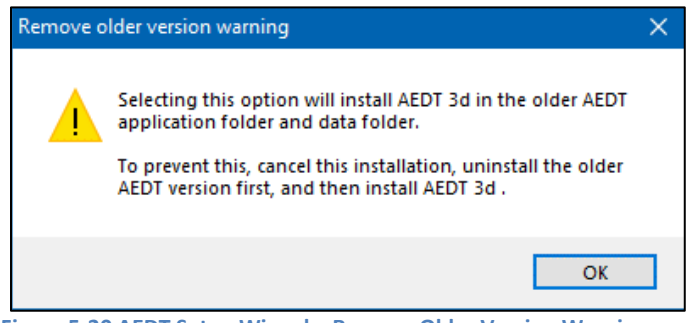

Figure 5-20 AEDT Setup Wizard – Remove Older Version Warning

• Click *No* to install AEDT 3d alongside with older AEDT version.

Click Next to continue.

7. Select the *Custom* setup type.

The *Custom* setup is recommended and described in this section since the locations of the AEDT installation folder and the data folder can be viewed and modified through this path in the installer.

- Complete: installs all the AEDT components to default locations
  - The following default installation locations are used:
    - AEDT installation folder C:\Program Files\FAA\AEDT3d
    - AEDT data folder C:\AEDT3d
- *Custom*: allows users to customize which AEDT component(s) to install and change the locations where the software is installed

| 🙆 AEDT 3d Setup                                 |                                                                                        | ×       |
|-------------------------------------------------|----------------------------------------------------------------------------------------|---------|
| <b>Choose Setup Type</b><br>Choose the setup ty | pe that best suits your needs                                                          | $\odot$ |
| RKA                                             | Complete<br>Install the full version of the AEDT 3d application.                       |         |
|                                                 | <b>Eustom</b><br>Select and install specific components of the AEDT 3d<br>application. |         |
| Advanced Installer ———                          | < Back Install C                                                                       | Cancel  |

Figure 5-21 AEDT Setup Wizard – Setup Type

8. All the features are selected by default. Click *Next*.

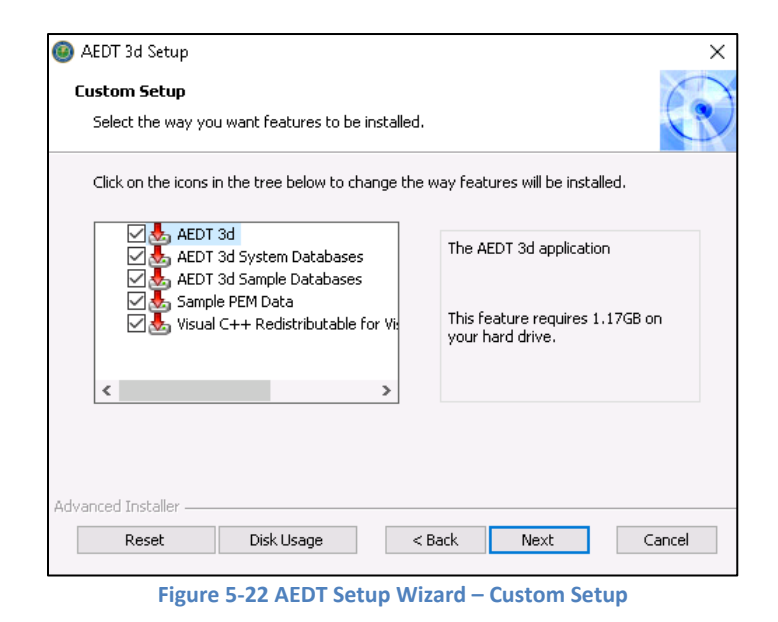

9. Select the Installation folder. Accept the default location or specify a different folder. Click Next.

| 🐵 AEDT 3d Setup                                                                              | _        |              | ×    |
|----------------------------------------------------------------------------------------------|----------|--------------|------|
| Select Installation Folder                                                                   |          |              | 6    |
| This is the folder where AEDT 3d will be installed.                                          |          |              |      |
| To install in this folder, click "Next". To install to a different folder, enti<br>"Browse". | er it be | elow or clic | k    |
| Folder:                                                                                      |          |              |      |
| C:\Program Files\FAA\AEDT3d\                                                                 |          | Browse.      |      |
|                                                                                              |          |              |      |
|                                                                                              |          |              |      |
|                                                                                              |          |              |      |
| Advanced Installer                                                                           | :        | Car          | ncel |

Figure 5-23 AEDT Setup Wizard – Installation Folder

10. Select the Data folder. Accept the default location or specify a different folder. Click Next.

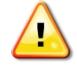

Do not include any spaces in the Data Folder path (e.g. C:\AEDT 3d). Spaces in the Data Folder path may cause problems with contour generation.

| 🐵 AEDT 3d Setup                                                                               | ×                   |
|-----------------------------------------------------------------------------------------------|---------------------|
| Select the Data Folder<br>This is the folder where the data files will be installed.          | C                   |
| To install in this folder, click "Next". To install to a different folder, enter<br>"Browse". | r it below or click |
| Folder:<br>C:\AEDT3d\                                                                         | Browse              |
|                                                                                               |                     |
|                                                                                               |                     |
| Advanced Installer                                                                            |                     |
| < Back Next                                                                                   | Cancel              |
| Figure 5-24 AEDT Setup Wizard – Installation                                                  | on Folder           |

11. Select the desired database server instance from the drop-down menu or type the name of the server in the *Server* field. Click *Next*. The installer will connect to the database server and advance to the next step.

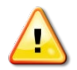

Please make sure to select a SQL Server 2017 instance in this step.

| 🙆 AEDT 3d Setup                           | >                                                                                                    | × |
|-------------------------------------------|----------------------------------------------------------------------------------------------------|---|
| SQL Server                                | 6                                                                                                    | X |
| Select a SQL Server<br>If remote SQL Serv | r instance where AEDT 3d databases will be installed.<br>er instances are not listed below, enter the instance name. |   |
|                                           |                                                                                                    |   |
| SQL Server name:                          | (local) ~                                                                                                    |   |
| Connect using:                            |                                                                                                    |   |
| Windows auther                            | entication                                                                                                    |   |
| 🔿 SQL Server au                           | thentication                                                                                                    |   |
| User name:                                |                                                                                                    |   |
| Password:                                 |                                                                                                    |   |
| Advanced Installer                        |                                                                                                    |   |
|                                           | < Back Next Cancel                                                                                                   | ] |

Figure 5-25 AEDT Setup Wizard – SQL Database

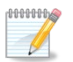

The following error message (Figure 5-26) is displayed under the following circumstances:

- The selected SQL Server instance already has AEDT system databases and sample databases (see Section 5.5 for the list). In this case, manually delete the AEDT system and sample databases and continue with the installation. *or*
- Side-by-side installation was selected and the same SQL Server instance that is already in use by older version of AEDT was selected. In this case, select a different SQL Server instance.

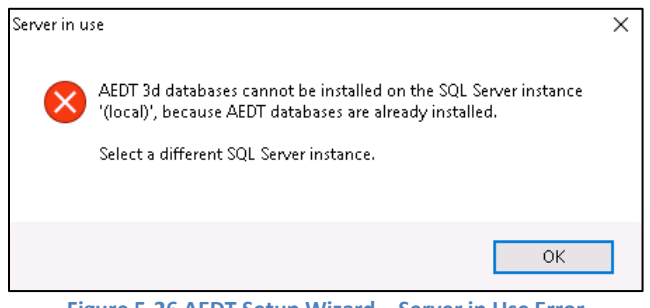

Figure 5-26 AEDT Setup Wizard – Server in Use Error

12. Click *Install* to start the installation. The installation progress will be displayed.

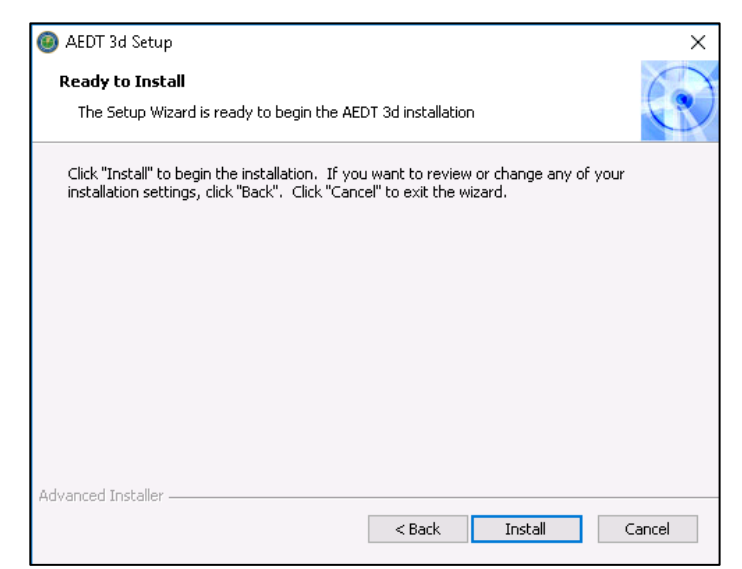

Figure 5-27 AEDT Setup Wizard – Ready to Install

13. Click *Finish* when installation is complete.

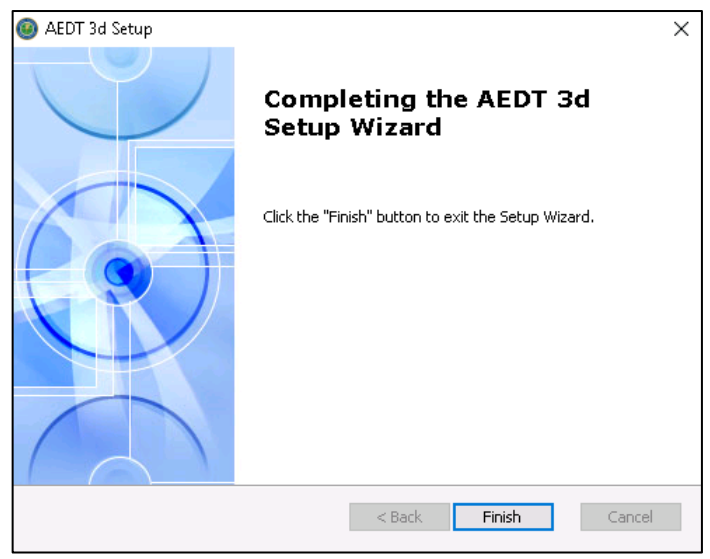

Figure 5-28 AEDT Setup Wizard – Installation Complete

- 14. A shortcut is created on the Desktop with the name: AEDT 3d.
- 15. AEDT 3d is ready for use.

#### Distributed Transaction Coordinator Service

AEDT Installer will automatically start the Microsoft Distributed Transaction Coordinator (DTC) service if it is not already started on the computer. The DTC provides services designed to ensure successful and complete transactions.

To check DTC settings on your computer:

- 1. Click the Windows Start button. In the "Search programs and files" text box, enter "services.msc".
- 2. Find the service, *Distributed Transaction Coordinator*, and double-click on it.
- 3. If the *Startup type* is set to *Manual*, change it to *Automatic*.
- 4. Click the *Log On* tab. The "Log on as" should be set to *Network Service*. To change to Network Service, select the "This account" option, then click *Browse*.
- 5. In the "Enter the object name to select" field, enter "Network Service", then click OK.
- 6. Restart the service.

#### 5.3.3 User-Defined AEDT Study Databases on a SQL Server 2012 Instance

If there are any user-defined AEDT study databases on a SQL Server 2012 instance that you want to use in AEDT 3d, create a backup file of the study database then restore it on a SQL Server 2017 instance.

For instructions on how to backup and restore a SQL Server database, please refer to the following sections:

- Section 5.5.3 Backup SQL Server Database
- Section 5.5.4 Restore SQL Server Database

#### 5.3.4 Upgrade User-Defined AEDT Study Databases

AEDT 3d supports upgrading studies from study database version 1.43.1 up through and including one version prior to the current version.

In order to upgrade an older AEDT study in AEDT 3d:

- 1. Restore the study backup file on the SQL Server 2017 instance where the AEDT 3d system databases are installed.
- 2. Follow the instructions in the AEDT User Manual to update the older AEDT study database to the latest version.

## 5.4 Optional – Install AEDT Distributed Processing Service

Installing the AEDT Distributed Processing Service is optional. The AEDT Distributed Processing Service is also known as the Taskmaster (TM) Service.

AEDT uses distributed computing to provide the ability to run metric results across a number of remote servers to reduce processing time. A distributed processing system is a collection of computers that communicate through a computer network. Up to fifty remote servers running the Distributed Processing service can be networked to a single AEDT client computer running AEDT application. The AEDT application need only be installed on the AEDT client. On the remote servers, the AEDT Distributed Processing Service need to be installed. If a study references terrain and/or weather files, the necessary files must be placed on all remote servers in the same location specified in the *Definitions* tab on AEDT client. The specified file location must be exactly the same for all remote servers.

Each remote server receives a batch of flight operation information from the AEDT client, processes it, returns the resulting data, and awaits the next batch. The AEDT client assigns batches to the remote servers sequentially, as each remote server becomes available.

There are two installation configurations for distributed processing:

- Standalone configuration: AEDT databases reside on the AEDT client computer (see Figure 5-29 where S1, S2, S3, S4, S5, and S6 represent remote servers), or
- Client Server configuration: The databases reside on a separate database server (see Figure 5-30, where S1, S2, S3, S4, S5, and S6 represent remote servers). This configuration reduces memory consumption on the AEDT client due to SQL Server processing. The AEDT client relays all necessary information to the remote servers. The remote servers do not communicate directly with the separate database server.

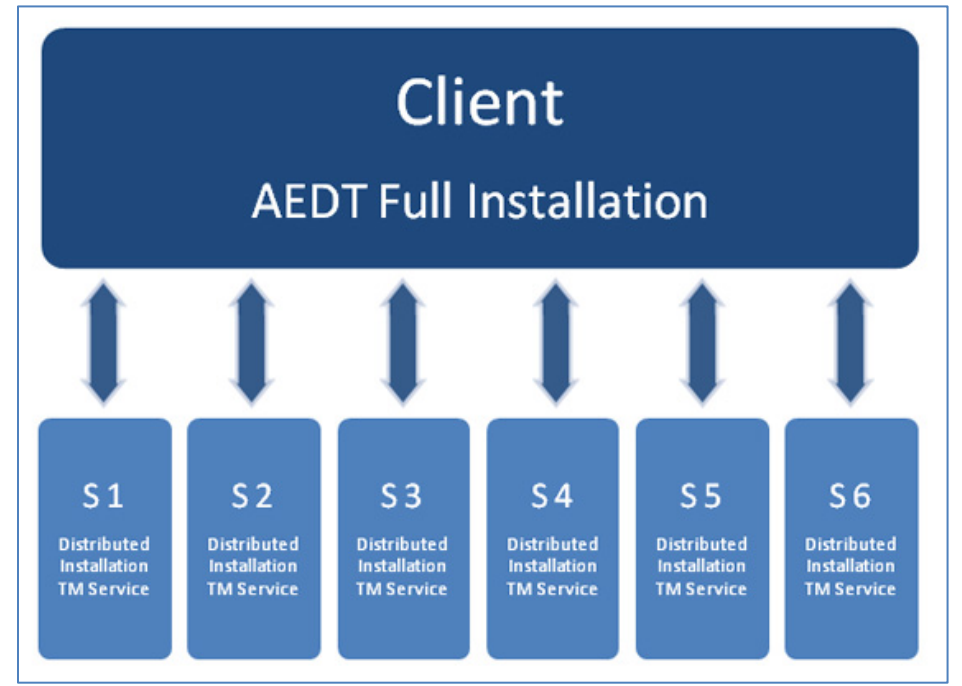

Figure 5-29 Distributed Processing

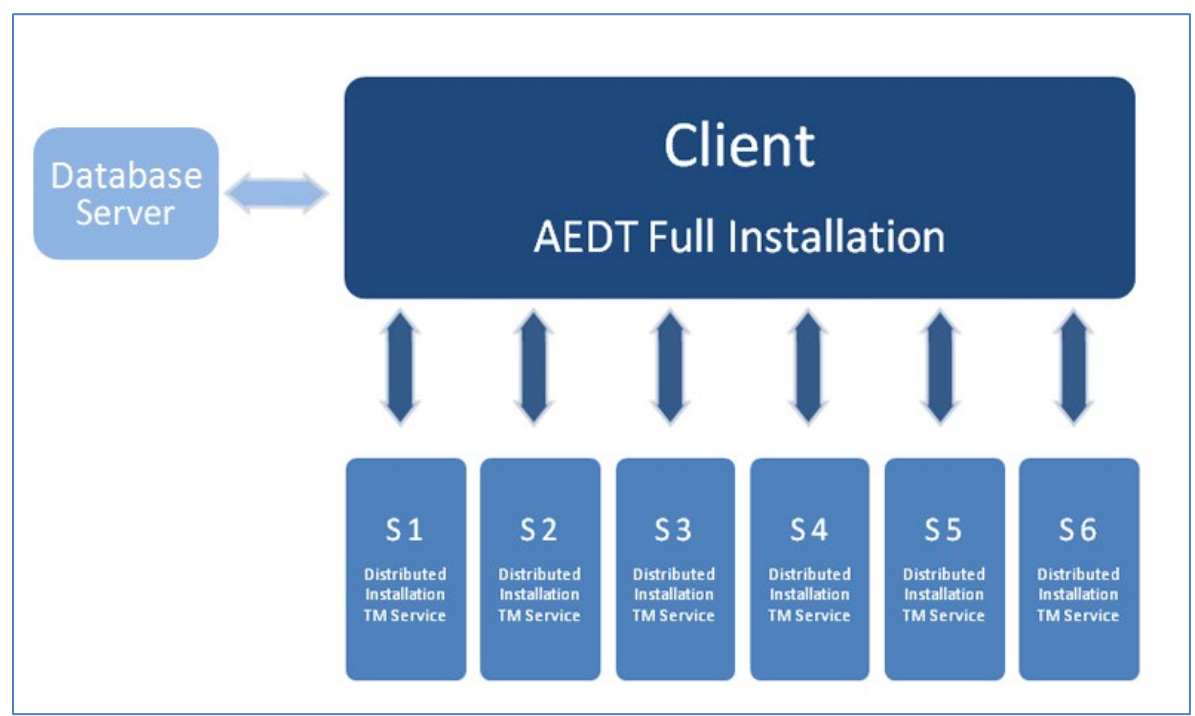

Figure 5-30 Distributed Processing with Separate Database Server

#### 5.4.1 Setup AEDT Client

- 1. Install the entire AEDT system on the AEDT client, including Microsoft SQL Server, AEDT application, and AEDT databases. See sections 5.2 and 5.3.
- 2. Verify that the AEDT client can run a study successfully. This is an important verification step. If AEDT is not operational on a single machine, AEDT will not operate in distributed processing mode.

#### 5.4.2 Setup Taskmaster Servers Running Distributed Processing Service

Repeat the following instructions for each remote server that is being utilized for distributed processing.

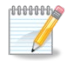

AEDT Setup will start Microsoft Distributed Transaction Coordinator (DTC) service if it is not already started on the computer. The DTC provides services designed to ensure successful and complete transactions. The DTC service needs to be running on both client and server(s).

#### To install AEDT distributed processing service:

- 1. To start the installer, double-click the Install AEDT 3d Distributed Processing.exe file.
- 2. The Setup Wizard for AEDT will open. Click Next.

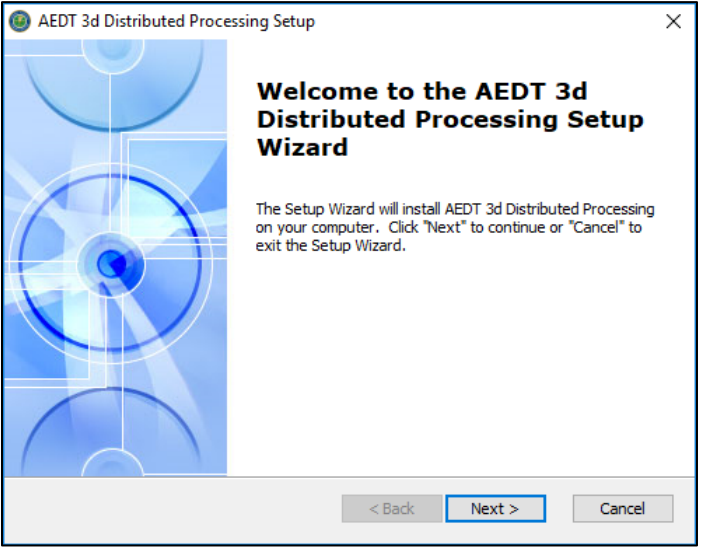

Figure 5-31 AEDT Setup Wizard – Welcome

3. Read the license terms and click *I accept the terms of the license agreement*. Click Next.

| Ø AEDT 3d Distributed Processing Setup                                                                                                    | ×    |
|----------------------------------------------------------------------------------------------------|------|
| End-User License Agreement                                                                                                    | 6    |
| Please read the following license agreement carefully                                                                                                    | C    |
| -                                                                                                    | _    |
| License Agreement                                                                                                    | ^    |
| By agreeing to this licensing agreement the End User accepts the terms and<br>conditions listed below governing the use of the AEDT Application and the<br>use of the ESRI Licensed Material embedded in the AEDT Application. | đ    |
| AEDT Term License                                                                                                    |      |
| The use of the Aviation Environmental Design Tool (AEDT) Software and<br>Reference Data (teacher referred to as the "AEDT Application") is gauge                                                                               | d 🗸  |
| $\textcircled{\bullet}$ I accept the terms in the License Agreement                                                                                                    |      |
| $\bigcirc$ I $\underline{d}o$ not accept the terms in the License Agreement                                                                                                    |      |
| Advanced Installer                                                                                                    |      |
| < Back Next > Car                                                                                                    | ncel |

Figure 5-32 AEDT Setup Wizard – License Agreement

4. Specify the user account that will be used to start the AEDT distributed processing service. You can use an existing user account or create a new user account. Click *Next*.

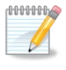

The user account for starting the AEDT Distributed Processing Service can be either a local user or a network user.

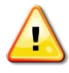

The user account for the AEDT Distributed Processing Service must be added to the local *Administrators* group. Please see Step 10 below.

| Ø AEDT 3d Distributed Processing Setup                                                                             | ×      |
|----------------------------------------------------------------------------------------------------|--------|
| Distributed Processing Service<br>Specify existing or new user account to start the Distributed Processing service |        |
| Use an existing user account to start the Distributed Processing service<br>or create a new user account?          |        |
| O Existing User Account                                                                                            |        |
| ● New User Account                                                                                                 |        |
|                                                                                                    |        |
|                                                                                                    |        |
|                                                                                                    |        |
|                                                                                                    |        |
| Advanced Installer                                                                                                 |        |
| < Back Next >                                                                                                    | Cancel |

Figure 5-33 AEDT Setup Wizard – Specify Existing or New User Account

5. **Existing User Account:** Enter user name, domain, and password of an existing user account. The user must belong to the local *Administrators* group. Click *Next*. Verifying the account information may take a while.

| Ø AEDT        | 3d Distributed Processing Setup                                                                | Х     |
|---------------|------------------------------------------------------------------------------------------------|-------|
| Logon<br>Spec | Information<br>ify the existing user account used to start the Distributed Processing service. | C     |
|               | User Name:                                                                                     |       |
|               | Domain:                                                                                        |       |
|               | Password:                                                                                      |       |
| Advanced      | Installer                                                                                      | ancel |

Figure 5-34 AEDT Setup Wizard – Specify Existing User Account

6. **Create New User:** Enter user name and password for a new local user account. Click *Next*.

| Ø AEDT 3d Distributed Processing Setup                                                            | ×      |
|---------------------------------------------------------------------------------------------------|--------|
| Create New User<br>Create the local user account used to start the Distributed Processing service | e 💽    |
| User Name:                                                                                        |        |
| Password:                                                                                         |        |
| Password                                                                                          |        |
|                                                                                                   |        |
| A duran and Tankallan                                                                             |        |
| Kovanced Installer                                                                                | Cancel |

Figure 5-35 AEDT Setup Wizard – Create New User

The password for the local user account must meet the password policy requirements on the local machine. Otherwise, the distributed processing service installation will fail; and you will need to re-start the installation.

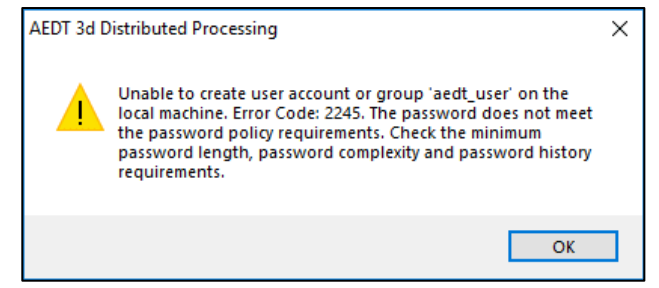

Figure 5-36 AEDT Setup Wizard – Unable To Create User Account Error

7. Click *Install* to start the installation. The installation progress will be displayed.

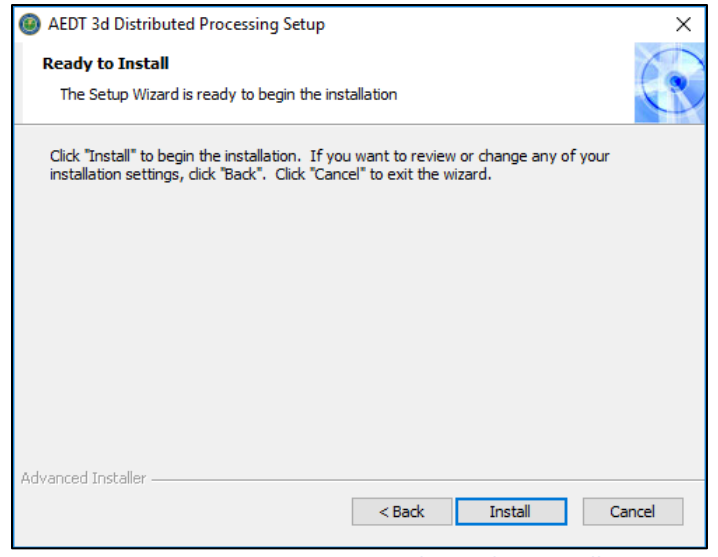

Figure 5-37 AEDT Setup Wizard – Ready to Install

8. Click *Finish* when installation is complete.

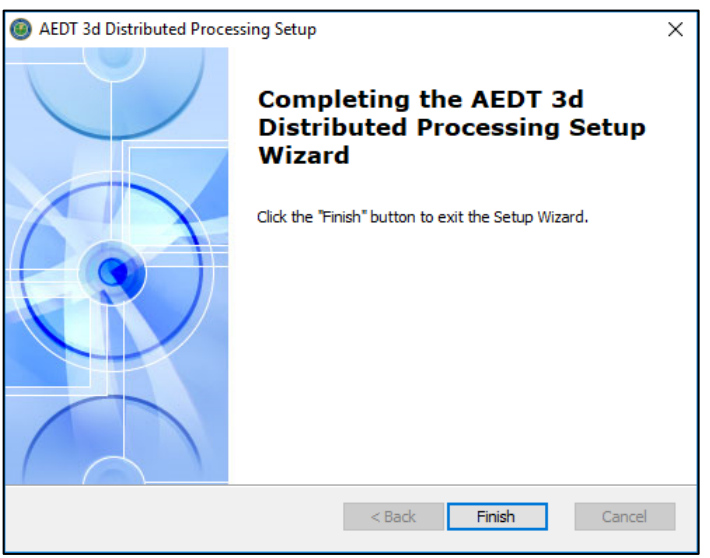

Figure 5-38 AEDT Setup Wizard – Installation Complete

9. The AEDT Distributed Processing Service is installed and automatically started. The files to support the service are installed under *C:\Program Files\FAA\AEDT 3d Distributed Processing* 

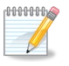

The Distributed Processing Service logs are written to the **aedt\_TmService.log** under C:\AEDT3d\Logs folder.

- 10. Add the user account for the AEDT Distributed Processing Service to the local *Administrators* group. Otherwise, using distributed processing to run metric results with terrain will not work.
  - a. Click the Windows Start button, and enter "lusrmgr.msc".
  - b. The Local Users and Groups dialog opens.
  - c. Click the *Groups* on the left pane.
  - d. Double-click on the Administrator group to open it.
  - e. Add the user account for the AEDT Distributed Processing Service to the Administrator group.
  - f. Click OK to save your changes.

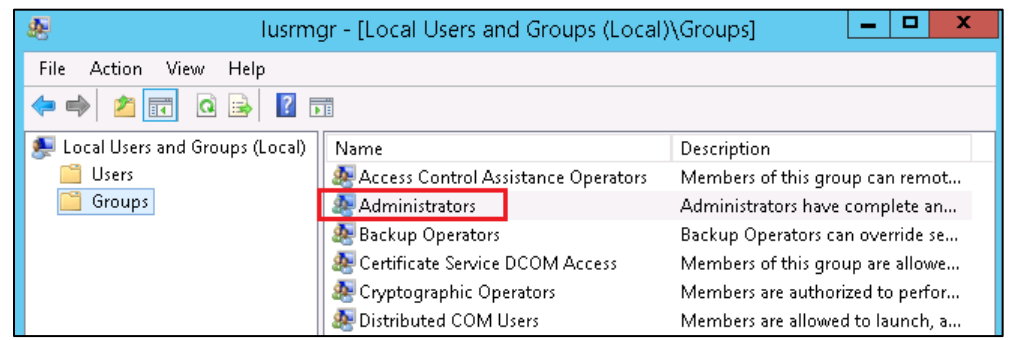

Figure 5-39 Local Users and Groups dialog

- 11. To view the AEDT Distributed Processing Service:
  - a. Click the Windows Start button, and enter "services.msc".
  - b. The Services dialog opens.
  - c. Find the "AEDT 3d Distributed Processing Service".

| Services           |                                  |                                          |                     |         |                        |                 |
|--------------------|----------------------------------|------------------------------------------|---------------------|---------|------------------------|-----------------|
| File Action View   | Help                             |                                          |                     |         |                        |                 |
|                    | 🗟 🔂 📷 🕨 🗖 II IÞ                  |                                          |                     |         |                        |                 |
| 🔍 Services (Local) | Services (Local)                 |                                          |                     |         |                        |                 |
|                    | AEDT 3d Distributed Processing   | Name                                     | Description         | Status  | Startup Type           | Log On As       |
|                    | Service                          | 🥋 ActiveX Installer (AxInstSV)           | Provides User Acco  |         | Manual                 | Local System    |
|                    | Stop the caprice                 | 🆏 ActivID Shared Store Service           | ActivID Shared Stor | Running | Automatic              | nt authority\sy |
|                    | Restart the service              | 🎑 Adobe Acrobat Update Service           | Adobe Acrobat Up    | Running | Automatic              | Local System    |
|                    |                                  | 🍓 Adobe Genuine Monitor Service          | Adobe Genuine Mo    | Running | Automatic              | Local System    |
|                    | Description                      | Adobe Genuine Software Integrity Service | Adobe Genuine Sof   | Running | Automatic              | Local System    |
|                    | The remote computational service | AEDT 3d Distributed Processing Service   | The remote compu    | Running | Automatic              | \aedt_user      |
|                    | that supports AEDT Distributed   | 🆏 AllJoyn Router Service                 | Routes AllJoyn mes  |         | Manual (Trigger Start) | Local Service   |
|                    | Processing                       | 🍓 Alps HID Monitor Service               | Monitor HID device  | Running | Automatic              | Local System    |
|                    |                                  | 🆏 App Readiness                          | Gets apps ready for |         | Manual                 | Local System    |

Figure 5-40 Services Dialog

#### **Aviation Environmental Design Tool**

#### 5.5 Manage AEDT Databases

The following AEDT system databases are installed as part of the complete AEDT installation. After installing AEDT, open the SQL Server Management Studio and verify that all the AEDT system databases are listed.

- AIRPORT
- FLEET
- STUDY
- STUDY\_DULLES
- STUDY\_IFSET
- STUDY\_INM
- STUDY\_NIRS
- STUDY\_PVD
- STUDY\_WXYZ

#### 5.5.1 Connect to SQL Server Instance in SQL Server Management Studio

- 1. Open SQL Server Management Studio.
- 2. In the *Connect to Server* dialog box, enter or select the SQL Server instance name where AEDT databases are installed.
- 3. Select the appropriate Authentication method.
- 4. Click the *Connect* button.

| 🚽 Connect to Server |                        | ×          |
|---------------------|------------------------|------------|
|                     | SQL Server             |            |
| Server type:        | Database Engine        | $\sim$     |
| Server name:        | (local)\SQLEXPRESS     | ~          |
| Authentication:     | Windows Authentication | ~          |
| User name:          |                        | $\sim$     |
| Password:           |                        |            |
|                     | Remember password      |            |
|                     | Connect Cancel Help (  | Options >> |

Figure 5-41 Microsoft SQL Server Management Studio – Connect to Server Dialog Box

#### 5.5.2 Verify AEDT System Database Versions

- 1. Open SQL Server Management Studio and connect to the SQL Server instance where AEDT databases are installed.
- 2. From the File menu, select Open, File.
- 3. Navigate to C:\Program Files\FAA\AEDT3d\Script Files\InstallCheckDBversions.sql and select Open.
- 4. Click the *Execute* button located on the toolbar.
- 5. Check the database versions displayed in the *Results* tab.

#### 5.5.3 Backup SQL Server Database

- 1. Open SQL Server Management Studio and connect to the SQL Server instance where AEDT databases are installed.
- 2. In the *Object Explorer*, select the study database of interest.
- 3. Right-click on the database, and select *Tasks*, *Back Up...* to open the *Back Up Database* dialog box (Figure 5-42).
- 4. Verify that the *Backup type* is set to *Full*.
- 5. If an entry has already been added to the *Destination* field, select the entry and click the *Remove* button.
- 6. Click the *Add* button to open the *Select Backup Destination* dialog box.
- 7. Click the ... button and browse to the desired location for storing the backup file.
- 8. Enter the desired file name in the *File Name* field, including the .bak extension. Click *OK*.
- 9. Click *OK* to close the *Select Backup Destination* dialog box.
- 10. Click *OK* to back up the database. A confirmation message will be displayed if the backup was successful.

| 🔋 🗑 Back Up Database - STUDY                              | _DULLES                                   |              | —  |        | ×      |
|-----------------------------------------------------------|-------------------------------------------|--------------|----|--------|--------|
| Select a page<br>General                                  | 🖵 Script 🔻 😮 Help                         |              |    |        |        |
| <ul> <li>Media Options</li> <li>Backup Options</li> </ul> | Source                                    |              |    |        |        |
|                                                           | Database:                                 | STUDY_DULLES |    |        | $\sim$ |
|                                                           | Recovery model:                           | SIMPLE       |    |        |        |
|                                                           | Backup type:                              | Full         |    |        | ~      |
|                                                           | Copy-only backup                          |              |    |        |        |
|                                                           | Backup component:                         |              |    |        |        |
|                                                           | Database                                  |              |    |        |        |
|                                                           | <ul> <li>Files and filegroups:</li> </ul> |              |    |        |        |
|                                                           | Destination                               |              |    |        |        |
|                                                           | Back up to:                               | Disk         |    |        | $\sim$ |
|                                                           |                                           |              |    |        |        |
| Connection                                                |                                           |              |    | Add    |        |
| Server:<br>(local)\SQLEXPRESS                             |                                           |              |    | Remov  | e      |
| Connection:<br>AEDT\sunje.hwang.ctr                       |                                           |              |    | Conten | ts     |
| <b>₩</b> <u>View connection properties</u>                |                                           |              | -  |        |        |
|                                                           |                                           |              |    |        |        |
| Progress                                                  |                                           |              |    |        |        |
| Ready                                                     |                                           |              |    |        |        |
|                                                           |                                           |              | эк | Can    | icel   |

Figure 5-42 Microsoft SQL Server Management Studio – Back Up Database Dialog Box

#### 5.5.4 Restore SQL Server Database

The SQL Server backup files (.bak) of the AEDT system databases are located in *C*:\*Program Files*\*FAA*\*AEDT3d*\*DatabaseBackups*.

- 1. Open SQL Server Management Studio and connect to the SQL Server instance where AEDT databases are installed.
- 2. Right-click on the Databases folder, and select *Tasks, Restore, Database*... to open the *Restore Database* dialog box (Figure 5-43).
- 3. Select the *Device* radio button, then click the ... button to open the *Specify backup* devices dialog box.
- 4. Click the *Add* button. Browse to the location of the previously stored backup file, and click *OK*.
- 5. Click *OK* to close the *Specify backup* devices dialog box.
- 6. Select the *Restore* checkbox for the backup file.
- 7. Select the *Options* page from the left side of the *Restore Database* dialog box.
- 8. Check the Overwrite the existing database (WITH REPLACE) option.
- 9. Click *OK* to restore the database. A confirmation message will be displayed if the restore was successful.

| 🔎 Restore Database - STUDY_DULI | .ES                                                                                                    |                                                                                                    |                                                         |                                     |                                                                       | -                               |                        | ×         |
|---------------------------------|----------------------------------------------------------------------------------------------------|----------------------------------------------------------------------------------------------------|---------------------------------------------------------|-------------------------------------|-----------------------------------------------------------------------|---------------------------------|------------------------|-----------|
| 🕕 Ready                         |                                                                                                    |                                                                                                    |                                                         |                                     |                                                                       |                                 |                        |           |
| Select a page                   | 🕤 Script 👻 😮 Help                                                                                                    |                                                                                                    |                                                         |                                     |                                                                       |                                 |                        |           |
| Files<br>Doptions               | Source Database: Device: Database: Destination Database: Restore to: Restore plan Backup sets to restore: Restore Name STUDY_DULL | C:\Program Files\FAAV<br>STUDY_DULLES<br>STUDY_DULLES<br>The last backup taken<br>ES-Full Database Backup | AEDT3c\Datab<br>(Wednesday, J.<br>Component<br>Database | aseBaci<br>anuary 2<br>Type<br>Full | kups\STUDY_DULLES<br>29, 2020 2:40:32 PM)<br>Server<br>VOLSDBOS-45023 | 5. bak<br>Database<br>STUDY_DUL | Timeline<br>P<br>LES 1 | ···· V    |
|                                 |                                                                                                    |                                                                                                    |                                                         |                                     |                                                                       |                                 |                        |           |
|                                 |                                                                                                    |                                                                                                    |                                                         |                                     |                                                                       |                                 |                        |           |
| Progress                        |                                                                                                    |                                                                                                    |                                                         |                                     |                                                                       |                                 |                        |           |
| Done Done                       | ٢                                                                                                    |                                                                                                    |                                                         |                                     |                                                                       | Verify Ba                       | ickup Me               | ><br>:dia |
|                                 |                                                                                                    |                                                                                                    |                                                         |                                     | OK                                                                    | Cancel                          | Helj                   | p         |

Figure 5-43 Microsoft SQL Server Management Studio – Restore Database Dialog Box

#### 5.5.4.1 Known Issue with Restoring Fleet.bak File in SQL Server Management Studio

Microsoft SQL Server Management Studio (SSMS) has the following known issue which affects restoring the Fleet.bak file in SSMS.

When restoring a backup file (.bak) that has more than 32 backups in the timeline, SSMS does not restore the latest backup version. For example, when you restore Fleet.bak in SSMS, it will restore the Fleet version 3.36.1, instead of restoring the Fleet version 3.60.4.

#### *To restore the Fleet.bak file to the latest backup version:*

- 1. In the SSMS *Restore Database* dialog, click the *Device* radio button, then select the Fleet.bak backup file from *C:\Program Files\FAA\AEDT3d\DatabaseBackups* folder.
- 2. Click the *Timeline* button (Figure 5-44).
- 3. Click the "Specific date and time" radio button, then click OK (Figure 5-45).
- 4. Click OK.

## **Aviation Environmental Design Tool**

## Installation Manual: 3d

| 🔎 Restore Database - FLEET                         |                                                           |                                        |                       |          |                             |                              |                        | —             |          | ×  |
|----------------------------------------------------|-----------------------------------------------------------|----------------------------------------|-----------------------|----------|-----------------------------|------------------------------|------------------------|---------------|----------|----|
| 🕕 Ready                                            |                                                           |                                        |                       |          |                             |                              |                        |               |          |    |
| Select a page<br>& General<br>& Files<br>& Options | Script ↓<br>Source −<br>○ Dat                             | Help<br>abase:<br>rice:                | C:\Program            | Files\FA | A\AEDT3d\Datab              | aseBackups\Flee              | et.bak                 |               | ] [      | ~  |
|                                                    | Destinatio<br>Databa<br>Restore pl<br>Backup s<br>Restore | n<br>ise:<br>e to:<br>an<br>an<br>Name | FLEET<br>The last bac | kup taki | en (Tuesday, Dece<br>Server | ember 1, 2020 11<br>Database | :43:24 AM)<br>Position | First LSN     | Timeline |    |
|                                                    |                                                           | FLEET_3.36.1                           | Database              | Full     |                             | FLEET                        | 33                     | 2473000000487 | 7800053  | 24 |

Figure 5-44 Microsoft SQL Server Management Studio – Restore Database Dialog Box, Timeline button

| 🕒 Backup Timeli                    | ne: FLEET                       |              |                            | ×           |
|------------------------------------|---------------------------------|--------------|----------------------------|-------------|
| 🕕 Ready                            |                                 |              |                            |             |
| Restore to                         |                                 |              |                            |             |
| <ul> <li>Last backup ta</li> </ul> | aken                            |              |                            |             |
| Specific date a                    | and time                        |              |                            |             |
| Date:                              | 3/10/2021                       |              |                            |             |
| Time:                              | 6:58:36 AM                      |              |                            |             |
| Tracker lateral                    | -                               | 1            |                            |             |
|                                    | Day 🗸                           |              |                            |             |
| << <u>6:00</u>                     | 12:00                           | 18:00        | 0:00                       | 6:00        |
| Legend                             |                                 |              |                            |             |
| ▼                                  | Full Database Backup            |              | Transaction Log Backup     |             |
| $\nabla$                           | Differential Database Backup    |              | Tail-Log                   |             |
|                                    |                                 |              | ОК                         | Cancel Help |
|                                    | Figure 5-45 Microsoft SQL Serve | r Management | t Studio – Backup Timeline | Dialog Box  |

#### 5.5.5 Delete SQL Server Database

AEDT study databases can be deleted in the SQL Server Management Studio. Exit the AEDT application before deleting an AEDT study database.

- 1. Open SQL Server Management Studio and connect to the SQL Server instance where AEDT databases are installed.
- 2. In the *Object Explorer*, select the database of interest.
- 3. Right-click on the database, and select *Delete* to open the *Delete Object* dialog box (Figure 5-46).
- 4. The "Delete backup and restore history information for databases" checkbox is selected by default. Change this setting as desired.
- 5. Select the "Close existing connections" checkbox.
- 6. Click *OK* to delete the database and close the dialog box.

| Select a page              | 🖵 Script 🔻 😯 Help                                     |                                  | 112112          |        |         | 2271.03 |   |
|----------------------------|-------------------------------------------------------|----------------------------------|-----------------|--------|---------|---------|---|
| 🎽 General                  |                                                       |                                  |                 |        |         |         |   |
|                            | Ubject to be deleted                                  |                                  |                 |        |         |         |   |
|                            | Object Name                                           | Object Type                      | Owner           | Status | Message |         | _ |
|                            | STUDY_DULLES                                          | Database                         | AEU             |        |         |         |   |
|                            |                                                       |                                  |                 |        |         |         |   |
|                            |                                                       |                                  |                 |        |         |         |   |
|                            |                                                       |                                  |                 |        |         |         |   |
| Connection                 |                                                       |                                  |                 |        |         |         |   |
| Connection                 |                                                       |                                  |                 |        |         |         |   |
| (local)\SQLEXPRESS         |                                                       |                                  |                 |        |         |         |   |
| Connection:                |                                                       |                                  |                 |        |         |         |   |
| View connection properties |                                                       |                                  |                 |        |         |         |   |
|                            |                                                       |                                  |                 |        |         |         |   |
|                            |                                                       |                                  |                 |        |         |         |   |
| Progress                   |                                                       |                                  |                 |        |         |         |   |
| Ready                      | Delete backup and re           Close existing connect | store history informati<br>tions | ion for databa: | ses    |         |         |   |
|                            |                                                       |                                  |                 |        |         |         |   |

Figure 5-46 Microsoft SQL Server Management Studio – Delete Object Dialog Box

**Installation Manual: 3d** 

#### 5.6 Steps to Uninstall AEDT

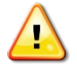

Uninstalling AEDT will also remove the system databases and sample study databases listed below. If you want to preserve any changes you made to the sample studies, create a backup of the database before uninstalling AEDT.

- AIRPORT
- FLEET
- STUDY
- STUDY\_DULLES
- STUDY\_IFSET
- STUDY\_INM
- STUDY\_NIRS
- STUDY\_PVD
- STUDY\_WXYZ

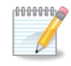

Before uninstalling AEDT, save desired files from the AEDT data folder (e.g., C:\AEDT3d) and from the study output directories – C:\AEDT3d\DATA\[User name]\[Study name]@[SQL Server Instance Name]\Output\_Files in a different location.

#### To uninstall AEDT:

- 1. Navigate to Start, Control Panel, and select Programs and Features.
- 2. Select AEDT 3d from the program list and click Uninstall.
- 3. The Setup Wizard will open. Click Next to continue.

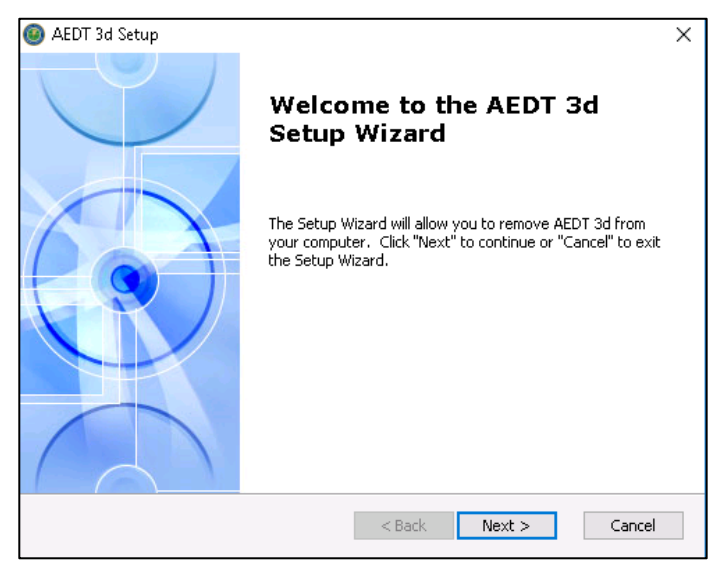

Figure 5-47 AEDT Setup Wizard

4. Click the *Remove* button to continue.

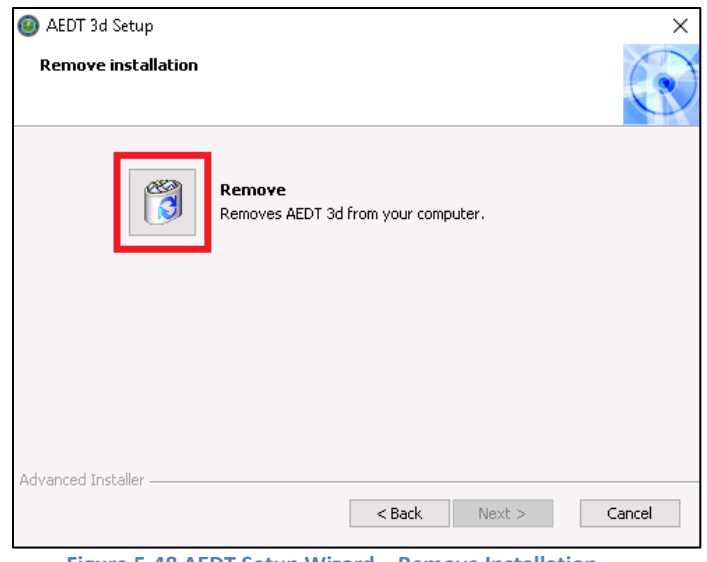

Figure 5-48 AEDT Setup Wizard – Remove Installation

5. Click the *Remove* button to uninstall AEDT from the computer.

| 🙆 AEDT 3d Setup                                                          |                                          |                                     |                                | ×          |
|--------------------------------------------------------------------------|------------------------------------------|-------------------------------------|--------------------------------|------------|
| Remove AEDT 3d                                                           |                                          |                                     |                                | 6          |
| You have chosen to remove the pro                                        | ogram from your co                       | omputer.                            |                                | C          |
| Click "Remove" to remove AEDT 3d<br>change any of your installation sett | from your compute<br>ings, click "Back". | er. If you want<br>Click "Cancel" t | : to review o<br>o exit the wi | r<br>zard. |
|                                                                          |                                          |                                     |                                |            |
|                                                                          |                                          |                                     |                                |            |
|                                                                          |                                          |                                     |                                |            |
| Advanced Installer                                                       |                                          |                                     |                                |            |
|                                                                          | < Back                                   | k Remov                             | e                              | Cancel     |

Figure 5-49 AEDT Setup Wizard – Remove

- 6. The installer will prompt to delete the Census data files. This refers to the Census data folder used for the Population Exposure Report (default location is C:\AEDT3d\demographics\_module), and not the ACS data folder used for the Environmental Justice (default location is C:\AEDT3d\environmentaljustice\_module).
  - Click Yes to remove the Census data folder.
  - Click *No* to preserve the Census data folder.

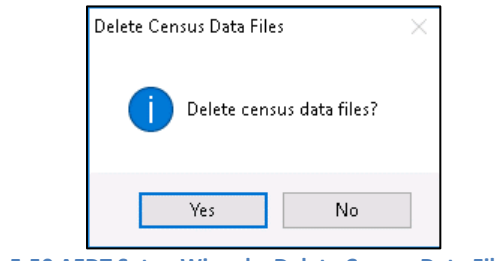

Figure 5-50 AEDT Setup Wizard – Delete Census Data Files Dialog

- 7. The status bar will display an estimated time to finish removing the program.
- 8. When the uninstallation is complete, click the *Finish* button to exit the Setup Wizard.

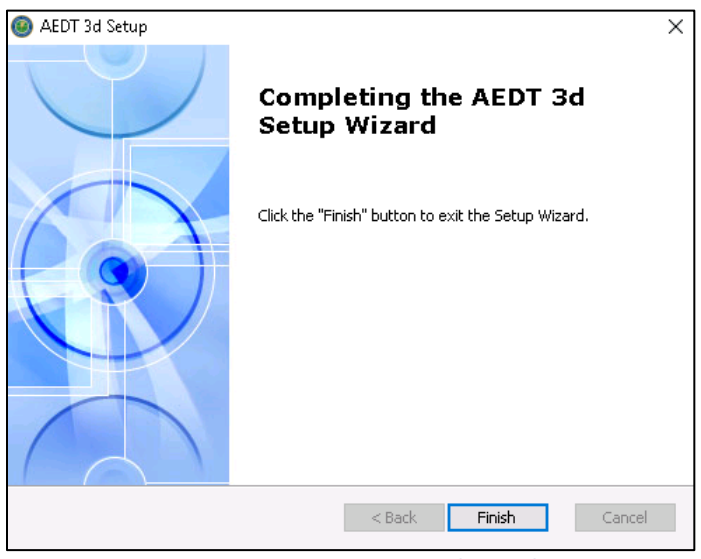

Figure 5-51 AEDT Setup Wizard – Finish

- 9. Check the following folders and manually delete them as necessary.
  - AEDT installation folder e.g., C:\Program Files\FAA\AEDT3d
  - AEDT data folder e.g., C:\AEDT3d
- 10. Check the SQL Server instance and verify that the AEDT system and sample databases were removed.
  - a. Open SQL Server Management Studio and connect to the SQL Server instance where AEDT databases were installed.
  - b. In the *Object Explorer*, expand the Databases folder and confirm that the AEDT system and sample databases are no longer listed. If the AEDT system databases remain, delete them.

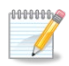

When another application is connected to AEDT databases, uninstalling AEDT will not remove any connected databases on the server. If this happens, delete the databases manually in Microsoft SQL Server Management Studio.